# Multilevel Masterclass

# University of Stirling

# **Kelvyn Jones**

# Session Three: Fitting a Two-Level Model in MLwiN (used Beta9)

#### Introduction

This chapter aims to provide a straightforward example of fitting a two-level model with a continuous response and a continuous predictor. It is concerned with the practicalities of model specification and estimation. In essence it is a very short guide to the GUI of *MLwiN*. As always with this program there are several ways of doing the same thing and we will try and guide you through a convenient route. We will consider the following models:

- 1 a random intercepts null model with Price as the response; no predictor variables (apart from the Constant) and with the levels defined as houses in districts; the so-called empty or null RI model
- 2 a model which additionally includes the Size of house;
- 3 a model in which the parameter associated with Size is allowed to vary over District; that is random slopes as well as intercepts;
- 4 a model in which a particular district is treated as an outlier.

For any multilevel model, there is a basic sequence of procedures which we will follow:

- data input; sorting, creating the constant term;
- model specification: response, predictors, level, terms for the fixed and random part;
- estimation: the fitting of the specified model by a chosen procedure;
- examining the estimates and values such as standard errors
- estimating the residuals at each level for diagnosis of model ills and sometimes to make substantive interpretations;
- graphing the results both to look at estimate residuals and predictions from the estimated model
- model re-specification, and the cycle begins over again.

# Data input and manipulation (new version reads SPSS, Minitab, Stata, Excel files)

Here is a recommended sequence to read an ASCII file:

# Data input File on Main Menu ASCII text file input Columns: c1-c5 File: c:\kjtemp\house.dat (change to all files to see this one) OK

#### Name columns

The Names window will open automatically; highlight each column in turn and click on Edit names to give the following names

Names

| C1: | House    | enter |
|-----|----------|-------|
| C2: | District | enter |
| C3: | Price    | enter |
| C4: | Size     | enter |
| C5: | Туре     | enter |

#### Naming categories

Highlight Type and Toggle Categorical which will change the categorical heading from false to true. Keeping Type highlighted, click on Categories; which will bring up the Set categories dialog box; highlight each name in turn, click Edit and give the categories as shown

| Terrr |
|-------|
| Semi  |
| Det   |
|       |

OK to complete

The completed Names window should be as follows

| 8  | Names     |      |           |           |                    |             |      |       |           |              |              |          |
|----|-----------|------|-----------|-----------|--------------------|-------------|------|-------|-----------|--------------|--------------|----------|
| 0  | Edit name | Data | Toggle Ca | tegorical | <u>C</u> ategories | Description | Сору | Paste | Delete    | <u>H</u> elp | Used columns |          |
| Na | me        | Cn   | n         | missin    | g min              | max         | ĸ    | ca    | tegorical | de           | escription   | <u>^</u> |
| Ho | use       | 1    | 1126      | 0         | 1                  | 112         | 6    | Fa    | se        |              | 362          |          |
| Di | strict    | 2    | 1126      | 0         | 1                  | 50          |      | Fal   | lse       |              |              |          |
| Pr | ice       | 3    | 1126      | 0         | 8.4647             | 210         | .13  | Fa    | lse       |              |              |          |
| Si | ze        | 4    | 1126      | 0         | 2                  | 10          |      | Fal   | lse       |              |              |          |
| Ty | pe        | 5    | 1126      | 0         | 1                  | 3           |      | Tre   | le        |              |              |          |
| C6 | -0.25     | 6    | 0         | 0         | 0                  | 0           |      | Fa    | se        |              |              | *        |

Save the worksheet File on Main Menu Save worksheet as c:\kjtemp\house2.ws Remember to write down the complete filename you have used.

Saving the worksheet will save the data, the names, the categories, the equations the model specification, the current estimates and the commands to re-draw any graphs

#### Sorting the data: houses within districts

The program requires that the data are sorted so that all lower level units are grouped by higher level units; this is achieved by sorting. It is very important that all other relevant data are 'carried' in this sort ; otherwise, the data will get out of order and incorrect results will arise.

#### Data Manipulation on Main Menu

Sort

Increase number of keys to 2 Choose District as the highest key [slowest changing] Choose House as the lowest key [fastest changing] Highlight House to Type Same as Input Add to Action List Execute

Close Sort window

Check data and save sorted worksheet

In the Names window (you can use the tabs at the bottom of the main MLwiN window to navigate between currently opened windows)

Highlight the columns names House to Type inclusive and click on Data which should bring up the data extract

| 🗗 Data       |                   |             |              |            |          |
|--------------|-------------------|-------------|--------------|------------|----------|
| goto line 1  | view <u>H</u> elp | Font 🔽 Show | value labels |            |          |
| House( 1126) | District(1126)    | Price(1126) | Size(1126)   | Type(1126) | <b>▲</b> |
| 1 1.000      | 1.000             | 77.368      | 5.000        | Semi       |          |
| 2 2.000      | 1.000             | 63.287      | 5.000        | Semi       |          |
| 3 3.000      | 1.000             | 59.928      | 5.000        | Terr       |          |
| 4 4.000      | 1.000             | 102.940     | 6.000        | Semi       |          |
| 5 5.000      | 1.000             | 66.846      | 4.000        | Semi       |          |
| 6 6.000      | 1.000             | 71.189      | 5.000        | Terr       |          |
| 7 7.000      | 1.000             | 80.391      | 6.000        | Terr       |          |
| 8 8.000      | 1.000             | 62.173      | 4.000        | Terr       |          |
| 9 9.000      | 1.000             | 71.998      | 5.000        | Semi       |          |
| 10 10.000    | 1.000             | 84.147      | 5.000        | Terr       |          |

If it looks correct, save the revised data (it is good practice to this as you go along) File on Main Menu

Save (as House 2.ws) Yes to overwrite

There is a final variable we have to create before beginning modeling: the constant; that is a set of 1's. There are many ways of doing this but you must ensure that there is a 1 for each and every house. The simplest way to achieve this is:

Data Manipulation on The Main Menu Generate Vector Constant Vector Output Column: 6 Number of copies: 1126 Value: 1 Generate

#### Close window

The Generate vector just before Generate is clicked should look like:

| 🗟 Generate Vector                                 |              |                   |                     |  |  |  |
|---------------------------------------------------|--------------|-------------------|---------------------|--|--|--|
| <ul> <li>Type of vec</li> <li>Constant</li> </ul> | or<br>vector | C Sequence        | C Repeated Sequence |  |  |  |
| Output columr<br>Number of cop<br>Value           | vies         | cons<br>1126<br>1 |                     |  |  |  |
| <u>H</u> elp                                      |              | <u>G</u> enerate  | Random numbers      |  |  |  |

Edit the name c6 so that it is called 'cons'. After saving the revised data, you are ready for modeling; close the View data windows.

# Model 1: two-level null random intercepts

#### Specifying the model

Go to Model on the main menu. Clicking on Equations will bring up the following screen which is the heart of the program. Here models are specified and estimates displayed. (It is also possible to specify models in the command window and to see the equations displayed there).

Ignoring the bottom tool bar for the moment; there are two equations:

| 🗗 Equations                                        |             |       |          |           | $\times$ |  |  |  |
|----------------------------------------------------|-------------|-------|----------|-----------|----------|--|--|--|
| $\mathbf{y} \sim \mathbf{N}(XB, \Omega)$           |             |       |          |           |          |  |  |  |
| $y = \beta_0 x_0$                                  |             |       |          |           |          |  |  |  |
|                                                    |             |       |          |           |          |  |  |  |
| <u>N</u> ame + - Add <u>T</u> erm <u>E</u> stimate | s Nonlinear | Clear | Notation | Responses | S        |  |  |  |

- y is the response;
- N indicates a normal distribution for a fixed part  $X\beta$  and a random part  $\Omega$ ;
- $\beta_0$  is the first fixed part estimate to be specified, and  $x_0$  is the first predictor variable to be specified.
- Red (or probably a paler grey in these notes!) is important as it indicates that the variable and the parameter associated with it have

not yet been specified.

To specify the response, click on either of the y's and complete the pop-up menu as follows:

| у            | price    | [replaces none]          |
|--------------|----------|--------------------------|
| N levels to: | ij       | [that is 2 levels]       |
| Level 2 (j): | District | [j is higher level unit] |
| Level 1(i)   | House    | [i is lower level unit]  |
| Done         |          |                          |

To specify the predictor to be a constant in the null random intercepts model; click on either  $\beta_0$  or  $x_0$ ; complete the pop-up menu as follows:

| Х    | cons                   | [replaces none]                        |
|------|------------------------|----------------------------------------|
| Tick | fixed part             | [includes $\beta_0$ ]                  |
| Tick | j district<br>level 2] | [allows $\beta_0$ parameter to vary at |
| Tick | i house<br>level 1]    | [allows $\beta_0$ parameter to vary at |
| Done |                        |                                        |

This completes the specification and the revised screen shows the variables and parameters have changed from red to black indicating that specification is complete.

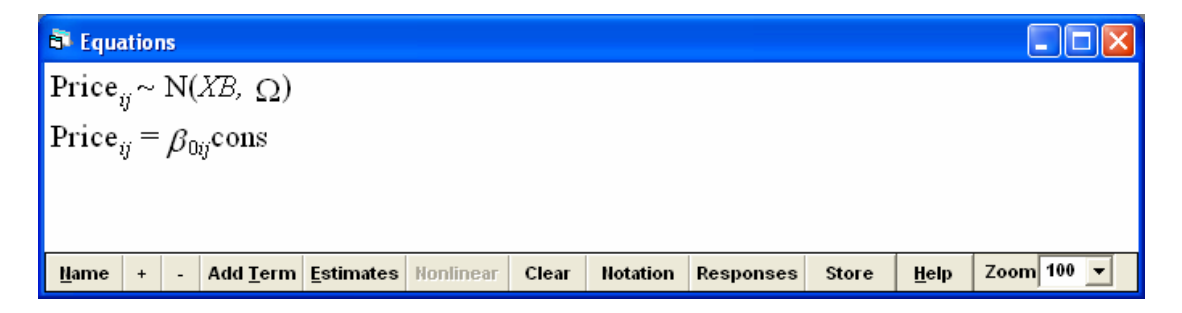

Pressing the + button on the bottom toolbar increases the detail; pressing + again will bring even more detail. You should now see the full algebraic specification of the model. Pressing - reduces the detail, clicking on the Zoom button allow the fonts size to be varied. You can copy this specification and paste into as graphic into a wordprocessor

Price<sub>ij</sub> ~ N(XB, 
$$\Omega$$
)  
Price<sub>ij</sub> =  $\beta_{0ij}$ cons  
 $\beta_{0ij} = \beta_0 + u_{0j} + e_{0ij}$   
 $\begin{bmatrix} u_{0j} \end{bmatrix} \sim N(0, \ \Omega_u) : \ \Omega_u = \begin{bmatrix} \sigma_{u0}^2 \end{bmatrix}$   
 $\begin{bmatrix} e_{0ij} \end{bmatrix} \sim N(0, \ \Omega_e) : \ \Omega_e = \begin{bmatrix} \sigma_{e0}^2 \end{bmatrix}$ 

Before proceeding to estimation it is always a good idea to just check the hierarchy with the following sequence:

|                                                                                                    |                                  |                                  |                                  |                               | _                                                                                                    |  |  |  |  |
|----------------------------------------------------------------------------------------------------|----------------------------------|----------------------------------|----------------------------------|-------------------------------|----------------------------------------------------------------------------------------------------|--|--|--|--|
| 💐 Hierarchy viewer                                                                                                    |                                  |                                  |                                  |                               |                                                                                                    |  |  |  |  |
| Summary         Image Introduction           level         range total           District(j)         150         50           House(i)         125         1126 |                                  |                                  |                                  |                               |                                                                                                    |  |  |  |  |
| - Details                                                                                                    |                                  |                                  |                                  |                               |                                                                                                    |  |  |  |  |
| L2ID: 1,j= 1 of 50                                                                                                    | L2ID: 2,j= 2 of 50               | L2ID: 3,j=3 of 50                | L2ID: 4,j=4 of 50                | L2ID: 5,j=5 of 50             | <ul> <li>Image: A second second s</li></ul> |  |  |  |  |
| N1 21                                                                                                    | N1 21                            | N1 23                            | N1 22                            | N1 21                         |                                                                                                    |  |  |  |  |
| L2ID: 6,j=6of50                                                                                                    | L2ID: 7,j = 7 of 50              | L2ID: 8,j= 8 of 50               | L2ID: 9,j= 9 of 50               | L2 ID: 10, j = 10 of 50       |                                                                                                    |  |  |  |  |
| N124                                                                                                    | N1 19                            | N1 24                            | N1 22                            | N1 25                         |                                                                                                    |  |  |  |  |
| L2 ID: 11, j = 11 of 50                                                                                                    | L2ID: 12,j= 12 of 50             | L2ID: 13,j= 13 of 50             | L2ID: 14,j= 14 of 50             | L2ID: 15,j= 15 of 50          |                                                                                                    |  |  |  |  |
| N1 21                                                                                                    | N1 23                            | N1 25                            | N1 20                            | N1 24                         |                                                                                                    |  |  |  |  |
| L2ID: 16,j= 16 of 50                                                                                                    | L2ID: 17,j= 17 of 50             | L2ID: 18,j= 18 of 50             | L2ID: 19,j= 19 of 50             | L2 ID: 20,j = 20 of 50        |                                                                                                    |  |  |  |  |
| N1 24                                                                                                    | N1 23                            | N1 22                            | N1 20                            | N1 22                         |                                                                                                    |  |  |  |  |
| L2ID: 21,j= 21 of 50                                                                                                    | L2ID: 22,j= 22 of 50             | L2ID: 23,j= 23 of 50             | L2ID: 24,j= 24 of 50             | L2ID: 25,j= 25 of 50          |                                                                                                    |  |  |  |  |
| N1 22                                                                                                    | N1 23                            | N1 23                            | N1 19                            | N1 19                         |                                                                                                    |  |  |  |  |
| L2ID: 26,j= 26 of 50                                                                                                    | L2ID: 27,j= 27 of 50             | L2ID: 28,j= 28 of 50             | L2ID: 29,j= 29 of 50             | L2ID: 30,j= 30 of 50          |                                                                                                    |  |  |  |  |
| N1 23                                                                                                    | N1 24                            | N1 25                            | N1 24                            | N1 22                         |                                                                                                    |  |  |  |  |
| L2ID: 31,j= 31 of 50                                                                                                    | L2ID: 32,j = 32 of 50            | L2 ID: 33, j = 33 of 50          | L2 ID: 34, j = 34 of 50          | L2 ID: 35, j = 35 of 50       |                                                                                                    |  |  |  |  |
| N1 20                                                                                                    | N1 22                            | N1 23                            | N1 23                            | N1 21                         |                                                                                                    |  |  |  |  |
| L2 ID: 36, j = 36 of 50                                                                                                    | L2 ID: 37, j = 37 of 50<br>N1 23 | L2 ID: 38, j = 38 of 50<br>N1 25 | L2 ID: 39, j = 39 of 50<br>N1 21 | L2ID: 40,j= 40 of 50<br>N1 24 | ~                                                                                                    |  |  |  |  |

## Model on main Menu Hierarchy viewer

It is possible to see the summary of the number of houses in each and every higherlevel district. Close the windows when you have examined the structure and it is as given here. Any problems are likely to be a result of incorrect sorting. Here there are 50 districts and they are numbered from 1 to 50, and there is a maximum of 25 houses in a single district.

# Estimating the model

Before estimation begins, click on estimates in the lower tool bar twice. The blue values are to be ignored as they are not the converged values. To start estimation click the START button at the top of the screen, watch the screen at the bottom as the fixed and random parameters are estimated district by district and the 'gauge' tanks are filled, as the iteration counter increases. As the parameters converge on a stable value, the coefficients in the Equations window will turn green. The letters IGLS next to STOP inform you that the default estimation procedure is being used: iterative generalized least squares. When all the estimates are green, the overall model has converged, and these are the estimates you want. (Unlike single-level models estimated by ordinary least squares; the multilevel model does not have a simple analytical exact solution; rather the IGLS algorithm performs an iterative sequence of Fixed-Random Fixed until a stable solution is reached.) For model 1, the following estimates are derived:

 Image: Second state of the system of the system of the

The terms in the Equations window represent parameter estimates with their estimated standard errors in brackets. We will discuss the log-likelihood later, 1126 out of 1126 cases in use means that there are no missing values in our data.

What does 80.98 represent? And 170.3; and is it significantly different from zero? And 629.7? Does it appear that house prices vary between districts?

- 80.98 is the mean house price across all the districts and all the houses;
- 170.3 is the between district variance and as it is more than 2\* the standard error, we can informally say that there is 'significant' between-district variance; we need a multilevel model to model these data adequetedly;
- 629.7 is the within district between house variation.

#### Estimating residuals

The next stage is to examine the residuals. One useful procedure is to estimate the level-2 residuals, their ranks and produce a 'caterpillar' plot to see which are significantly different from the overall average. The sequence is:

Model on Main Menu Residuals Change 1.0 to 1.96 SD (comparative) of residual to Level 2 : district [replace 1 house] Click Set Columns Calculate

The completed screen should look like:

| Residuals                                                     |                 |
|---------------------------------------------------------------|-----------------|
| Settings Plots                                                |                 |
| Output Columns<br>start output at                             | 300 Set columns |
| residuals to                                                  | C300            |
| 1.96 SD(comparative) of residual to                           | C301            |
| standardised(diagnostic) residuals to                         | C302            |
| normal scores of residuals to<br>more a score of standardized | C303            |
| residuals to                                                  | C304            |
| 🔽 ranks of residuals to                                       | C305            |
| 🔽 deletion residuals                                          | C306            |
| ✓ leverage values                                             | C307            |
| Influence values                                              | C308            |
| Calculate weighted residuals                                  |                 |
| level: 2:District 💌 🖸 Calc                                    | Help            |

giving the columns where the requested values are to be stored; eg the residuals are in C300 and their ranks in c305. To view the values you can either use the View data window, or use the command interface to print them out.

Return to the residuals window and select the plots tab, and on the single pane at the top of the screen, select the 'residual +/- 1.96 SD x rank button and then Apply (Notice that D10 is the default graph display for this plot; ie the commands to execute the graph will be stored in Display 10.)

| 🖥 Residuals 🛛 🗙                                                                                   |
|---------------------------------------------------------------------------------------------------|
| Settings Plots                                                                                    |
| single       Standardised residual <ul> <li>x normal scores</li> <li>C residual x rank</li> </ul> |
| residual +/-1.96 sd x rank     standardised residual      x fixed part prediction                 |
| pairwise<br>O residuals O leverage O influence<br>O standardised residuals O deletion residuals   |
| Diagnostics by variable Output to graph display number                                            |
| select subset Apply <u>H</u> elp                                                                  |

This gives a caterpillar plot, which plots each residual with its 95% confidence band against rank.

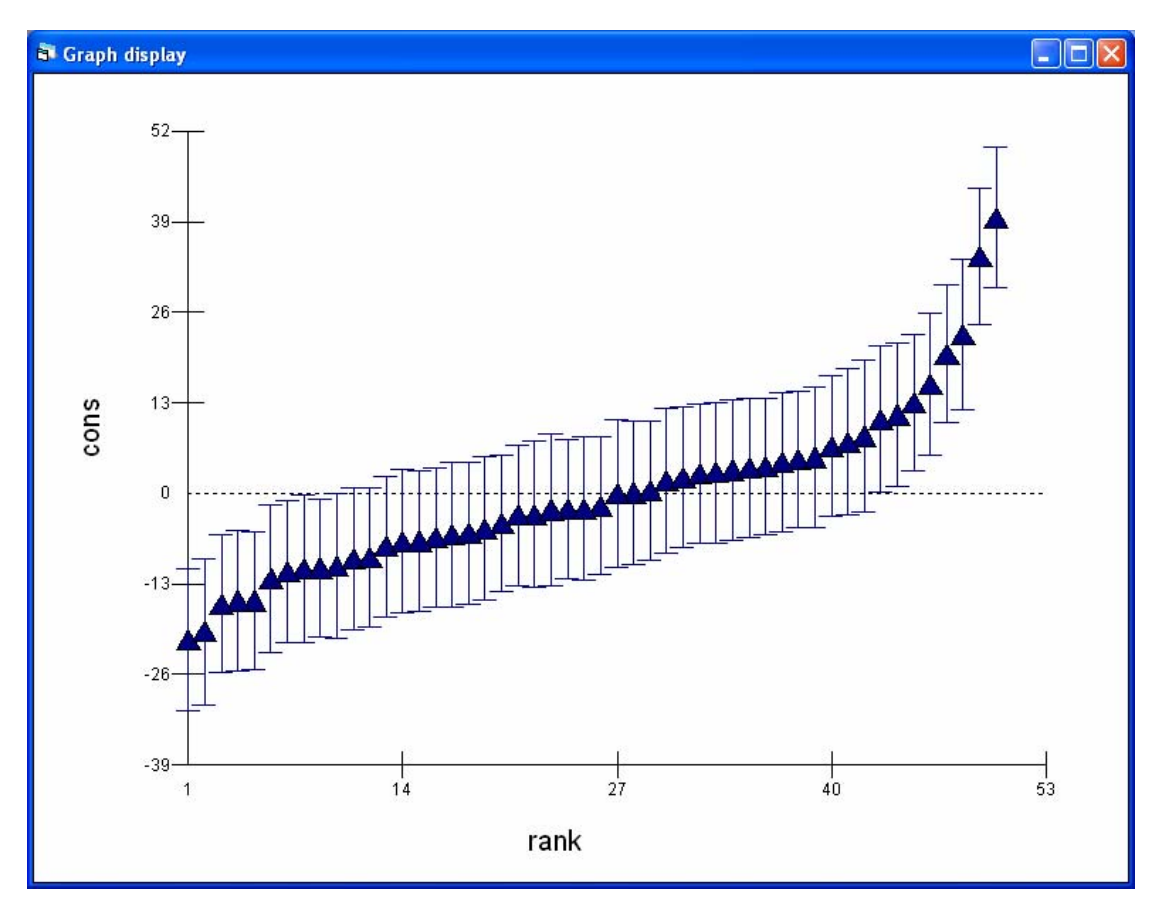

By clicking on the graph we can identify the cheapest and dearest districts.

The dearest district is district 34 and houses cost some 39k more than generally across the city; the cheapest district is 21 and houses cost some 21k less than the all London average.

# Making predictions and drawing varying relation plots

The next task is to make predictions of houses prices in each district and then to plot them in a customized graph.

Model on Main Menu Predictions

the top screen needs to be completed by choosing items from the middle screen, the bottom buttons control the form of the results and where they are going to be stored. Below is the completed screen to derive the predicted mean prices for each district; the level-1 residuals remain 'greyed-out,' and the results are stored in column 7 which is currently unused. Clicking on an item toggles it in and out of the equation. Calculate needs to be pressed to make the calculations. Nothing appears to happen but if you View the data you will see that a set of predictions has been made.

| predictions                         |                                                |        |
|-------------------------------------|------------------------------------------------|--------|
| $Price_{ij} =$                      | $\hat{\beta}_{0j}$ cons                        |        |
| variable                            | cons                                           |        |
| fixed                               | $oldsymbol{eta}_{0}$                           |        |
| level 2                             | $u_{0j}$                                       |        |
| level 1                             | e <sub>0ij</sub>                               |        |
| •                                   |                                                |        |
| Zoom 150 <del>▼</del> <u>N</u> a    | me <u>Calc H</u> elp output from prediction to | ° c7 • |
| Zoom 150 ▼ <u>H</u> a<br>1.0 S.E.of | me <u>Calc Help</u> output from prediction to  | • c7 • |

Next bring up the Customised graphics window

Graphs Main menu Customised graphs

Currently the D10 graphic display is in operation as this was used to produce the caterpillar residual plot. Change this to D1

Choose y is c7 x is size [this is not yet in the model] Group is district [to get a line of predictions for each district] Plot type is line and point Apply

The completed window is

| 🗟 Cu | stomised g     | raph : dis              | play 1,   | data set 1      |                             |
|------|----------------|-------------------------|-----------|-----------------|-----------------------------|
| D1   | ▼ <u>Apply</u> | <u>L</u> abels <u>D</u> | el data s | et <u>H</u> elp | 🔽 autosort on x             |
| ds # | Y              | X                       |           | Details for for | r data set number (ds#) 1   |
| 1 2  | c/             | Size                    |           | proc what:      |                             |
| 3    |                |                         |           | У               | c7 • X Size •               |
| 5    |                |                         |           | filter          | [none] v group District v   |
| 7    |                |                         |           | plot type       | line+point 💌                |
| 9    |                |                         |           | row codes       | [none] v col codes [none] v |
| 10   |                |                         | ~         |                 |                             |
| K.   |                |                         | >         |                 |                             |

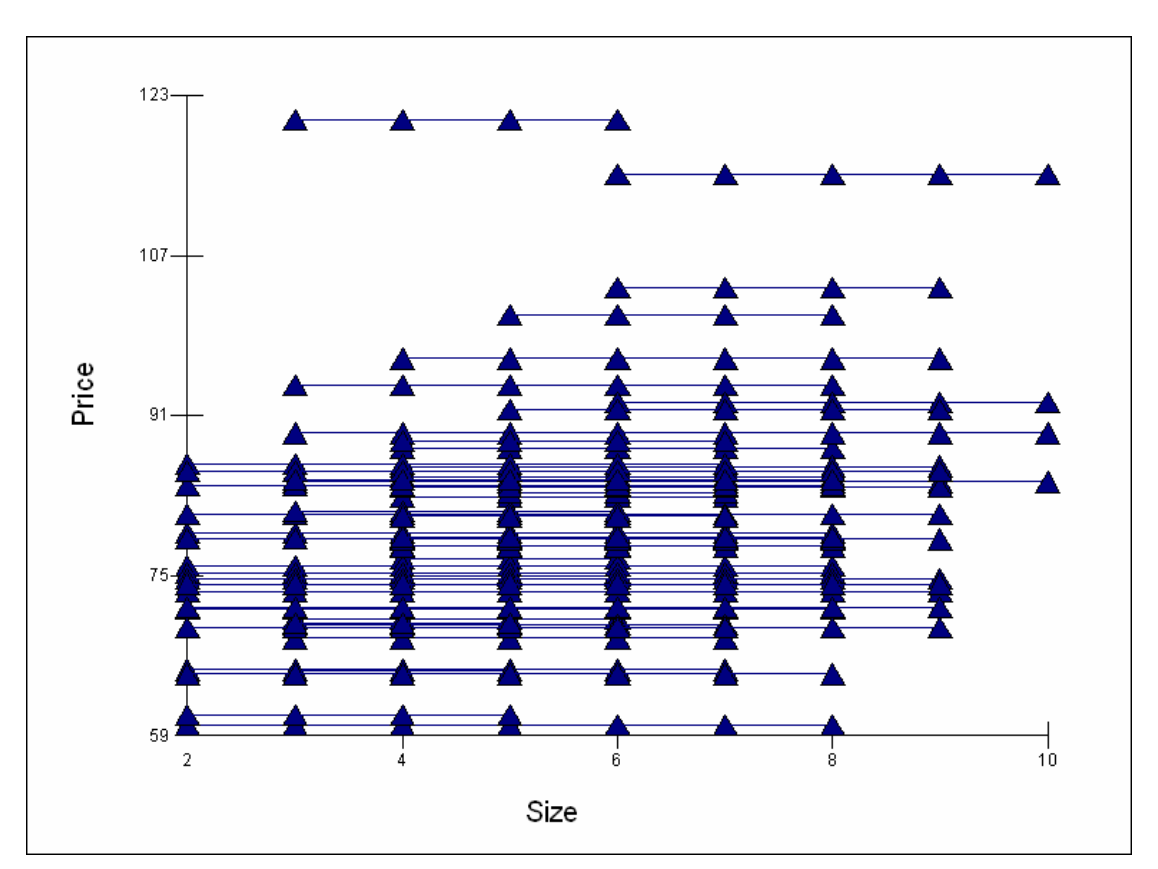

The resultant graph after titles have been added and without the surrounding box is

Click the points to identify the two most expensive districts as districts 34 and 43.

That completes the first model, save the worksheet, model equations, graphs and estimates to a file called model1.ws, after giving the name Yhat1 to column 7. Close all windows except the Equations and Names window.

# Model 2: 2-level random intercepts with a predictor centred on a specific value

Specifying and estimating the model

To include the new variable in the fixed part of the model, click on Add Term on the bottom toolbar of the equations window

In the Specify term pop-up window

Leave order to be 0 (this can be used to create 1<sup>st</sup>, end order etc interactions) Specify variable to be Size

Because it is not a categorical variable you will be asked what should be done about centering

Choose centering around the value 5 which is the median house size; this will give an interpretable intercept Done

The initial estimate is zero and the model has to be estimated; by clicking on More in the top toolbar, estimation will progress from the current estimates; START restarts

the estimation from the beginning. After some iterations the model will converge when all the estimates turn green.

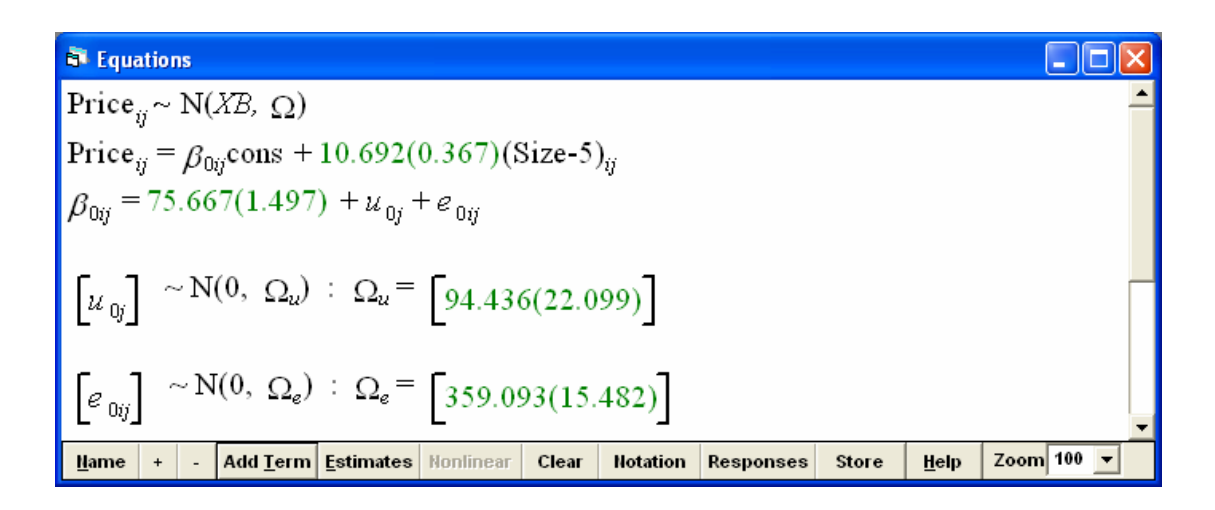

What do these values represent, and have the values in the random part altered from model 1?

- 75.667 is the grand mean house prices for a 5-roomed house across all districts
- 10.692 is the grand mean slope, the cost of an additional room across all districts
- 94.436 is the between district variance; which although still significant has been substantially reduced; that must mean that size of houses varies between areas
- 359.093 is the within-district, between house variation; this has also decreased, there is a lot less unexplained between houses when account is taken of their size.

| Calculating and graphiclevel-2 residuals<br>Model on Main Menu<br>Residuals |                                                |
|-----------------------------------------------------------------------------|------------------------------------------------|
| Start Output at C310                                                        | [not to overwrite existing]                    |
| Change 1.0 to 1.96 standard errors                                          | [to get 95% confidence<br>bands]               |
| Tick all types of residuals                                                 | -                                              |
| Level 2: district                                                           |                                                |
| Set Columns                                                                 | [to get all output columns]                    |
| Calc                                                                        | [to estimate]                                  |
| Return to Residuals window<br>Plot Tab                                      |                                                |
| Click residuals +/- 1.96 SD x rank<br>Apply                                 | [on single plots pane]<br>[to get plot in D10] |

To get a caterpillar plot of the revised level-2 district residuals

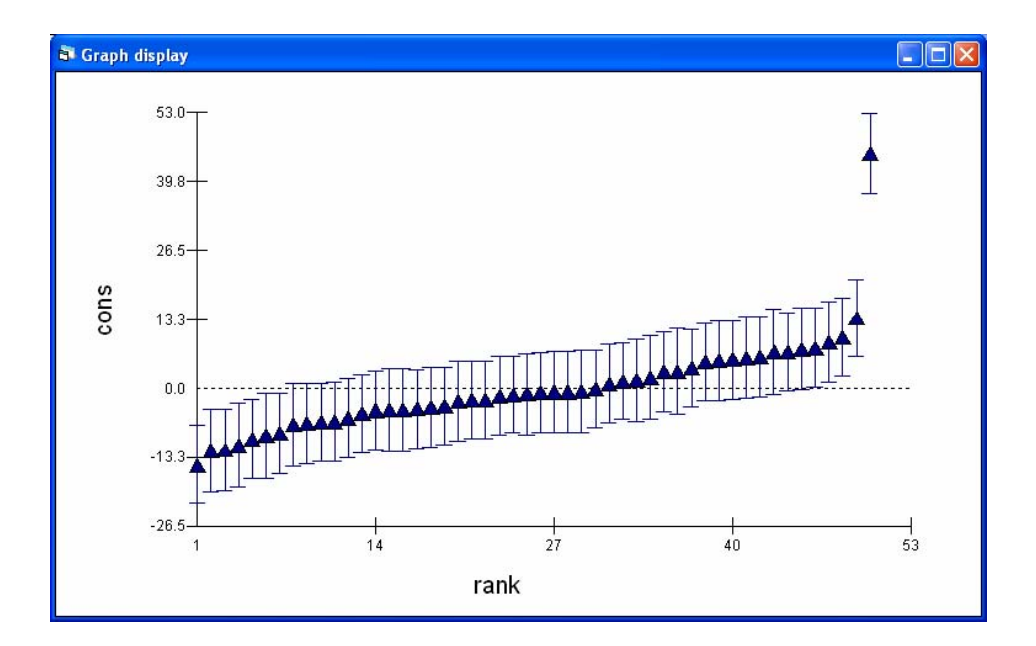

Comparing the plot with last time there has been quite a lot of change, with one district now clearly differentiated from before. Use Identify points to verify that the outlying district is number 34. Why is it found to be so outlying (expensive) once size is taken into account? (Hint: think about house size in district 34.)

#### Predictions and varying relations plots Model on Main Menu Predictions

complete the window as follows putting the revised district estimates to c9 The residuals at level 1 **must** remain greyed out if you want to see the plot for districts

| a predictions    |                             |                                       |          |
|------------------|-----------------------------|---------------------------------------|----------|
| $Price_{ij} = f$ | Â <sub>0/</sub> cons -      | + $\hat{\beta}_1(\text{Size-5})_{ij}$ |          |
| variable         | cons                        | $(Size-5)_{ij}$                       |          |
| fixed            | $m{eta}_0$                  | $\beta_1$                             |          |
| level 2          | $u_{0j}$                    |                                       |          |
| level 1          | e <sub>0ij</sub>            |                                       |          |
| <u>۱</u>         |                             |                                       | •        |
| Zoom 150 🔻 Name  | e <u>C</u> alc <u>H</u> elp | output from prediction to c9          | ×        |
| 1.0 S.E.of       | -                           | output to                             | <u>×</u> |

Graphics on Main Menu Customized graphics Switch to D1 Click on right-side to ds#2

Y c9

[display set D1] [subgraph 2 not to overwrite ds#1] [revised predictions; not that Size-5 has been stored in the worksheet at col 8]

| X size<br>group districts                   | [to plot district lines]       |
|---------------------------------------------|--------------------------------|
| Plot Position tab<br>choose col 1 and row 2 | [original plot in col 1 row 1] |
| Apply                                       |                                |

The Plot what screen should show that there are two subgraphs in display D1. The parallel lines assumption of the RI plot is clear.

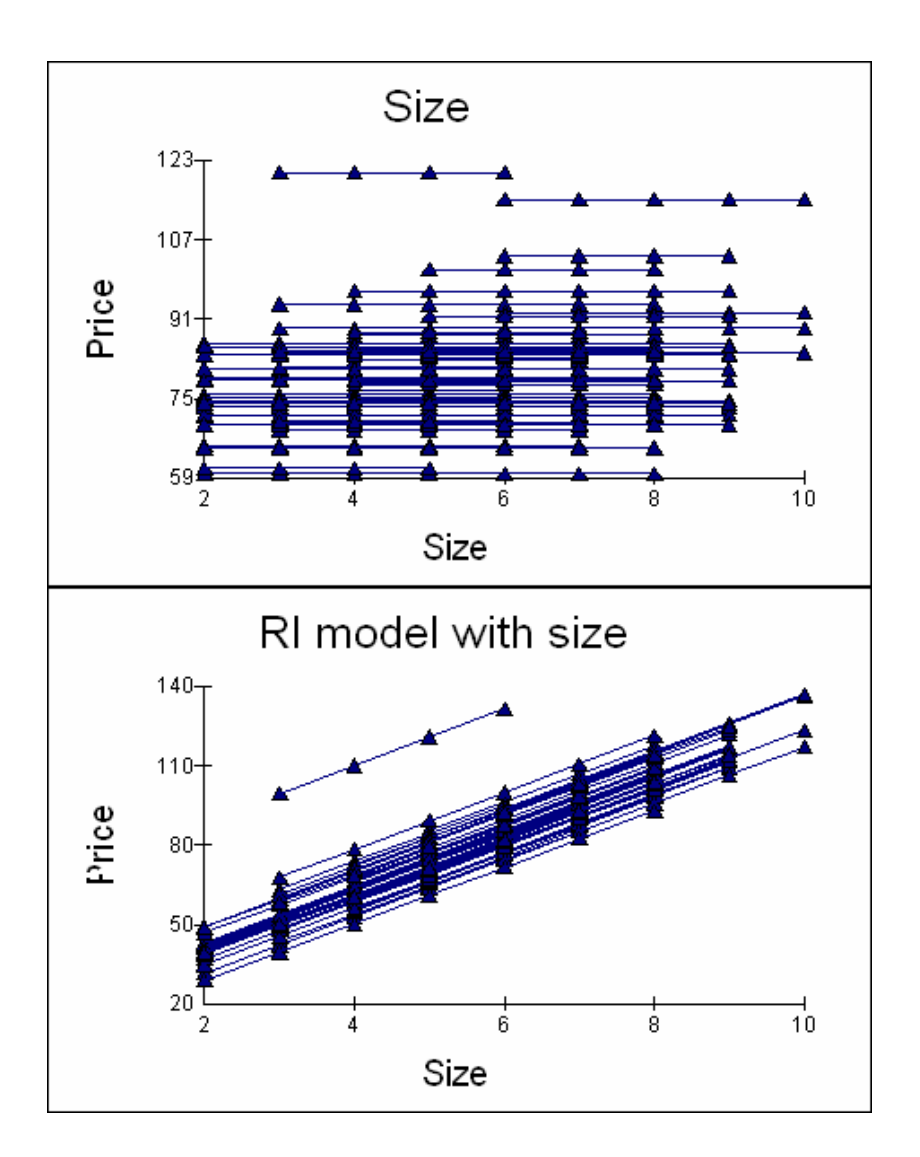

We will come back to deal with the outlying district later.

#### Model 3: fully random model at level 2

*Specifying and estimating a random-intercepts, random-slope model* Return to the equations window

Click on Size-5

[to get X variable pop-up menu]

Tick District as well as fixed

Click Done Click More Save revised model as model3.ws [to allow the associated slope parameter to vary over district] [to close window] [ continue estimation, blue to green]

| St Equations                                                                                                    |   |
|----------------------------------------------------------------------------------------------------|---|
| Price <sub>ij</sub> ~ N(XB, $\Omega$ )                                                                                                    | - |
| $Price_{ij} = \beta_{0ij} cons + \beta_{1j} (Size-5)_{ij}$                                                                                                    |   |
| $\beta_{0ij} = 75.411(1.471) + u_{0j} + e_{0ij}$                                                                                                    |   |
| $\beta_{1j} = 10.976(0.594) + u_{1j}$                                                                                                    |   |
| $\begin{bmatrix} u \\ u \\ u \\ ij \end{bmatrix} \sim \mathbf{N}(0, \ \Omega_u) : \ \Omega_u = \begin{bmatrix} 89.454(21.619) \\ 18.341(6.482) & 9.948(3.389) \end{bmatrix}$         |   |
| $\begin{bmatrix} e_{0ij} \end{bmatrix} \sim N(0, \Omega_e) : \Omega_e = \begin{bmatrix} 333.685(14.665) \end{bmatrix}$                                                               | - |
| Name         +         -         Add Term         Estimates         Nonlinear         Clear         Notation         Responses         Store         Help         Zoom         100 v |   |

There are now three terms at level 2 representing the variance-covariance for districts

- 89.454: there is significant between district-variance for 5 roomed house; the cost of a 5-romm house varies from place to place;
- 9.948: the variance for the slopes is also significant; while generally the cost of an extra room is 10.976, this varies from place to place
- 18.341: the covariance between the random intercepts and slopes is positive and significant; this means that districts which are expensive for a 5 room house will also have a steeper marginal relationship between price and size.

| Calculating and graphic residuals  |                               |
|------------------------------------|-------------------------------|
| Model on Main Menu                 |                               |
| Residuals                          |                               |
| Start Output at C320               | [not to overwrite existing]   |
| Change 1.0 to 1.96 standard errors | [to get 95% confidence bands] |
| Tick all types of residuals        | -                             |
| Level 2: district                  |                               |
| Set Columns                        | [to get all output columns]   |
| Calc                               | [to estimate]                 |
| Return to Residuals window         |                               |
| Plot Tab                           |                               |
| Click residuals +/- 1.96 SD x rank | [on single plots pane]        |
| Apply                              | [to get two plots in D10]     |
| Two plots produced automatically.  |                               |
| Click in top graph<br>Titles tab   |                               |

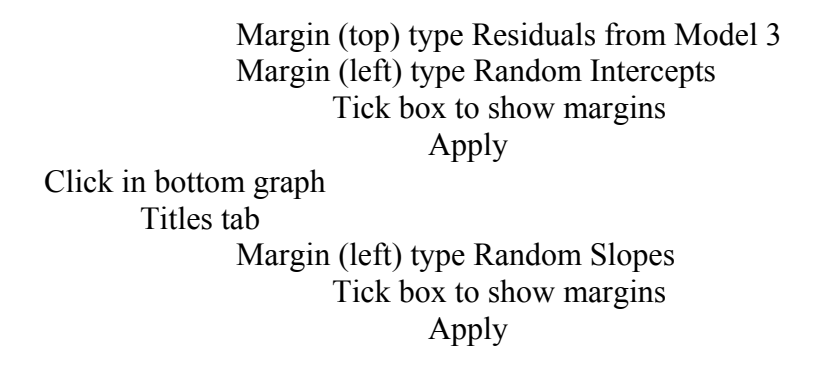

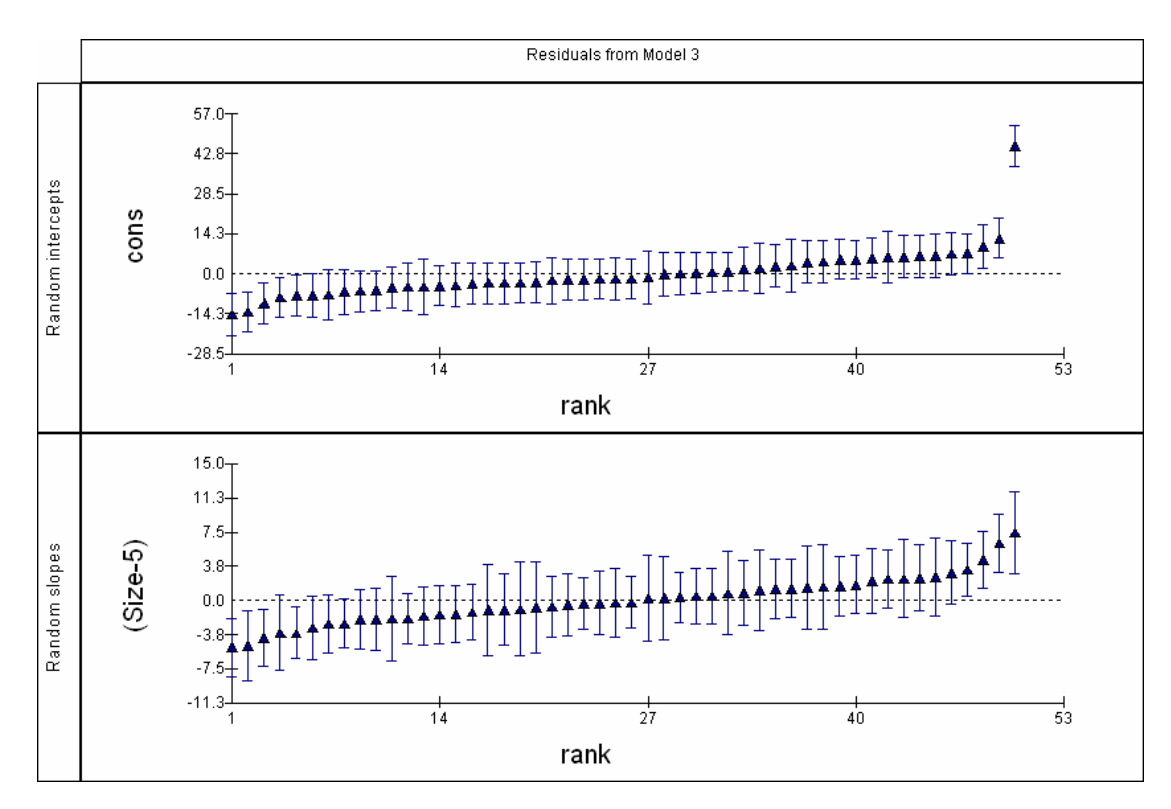

Use Identify points to verify that the outlying district in terms of the random intercept is number 34, and that it is also the place with the steepest slope.

Return to Residuals Window Plots tab Tick Residuals on pairwise pane [to get covariance plot] Click Apply Click in graph Graph title Model 3: covariance plot

The positive covariance is very clear, as is the outlying nature of district 34.

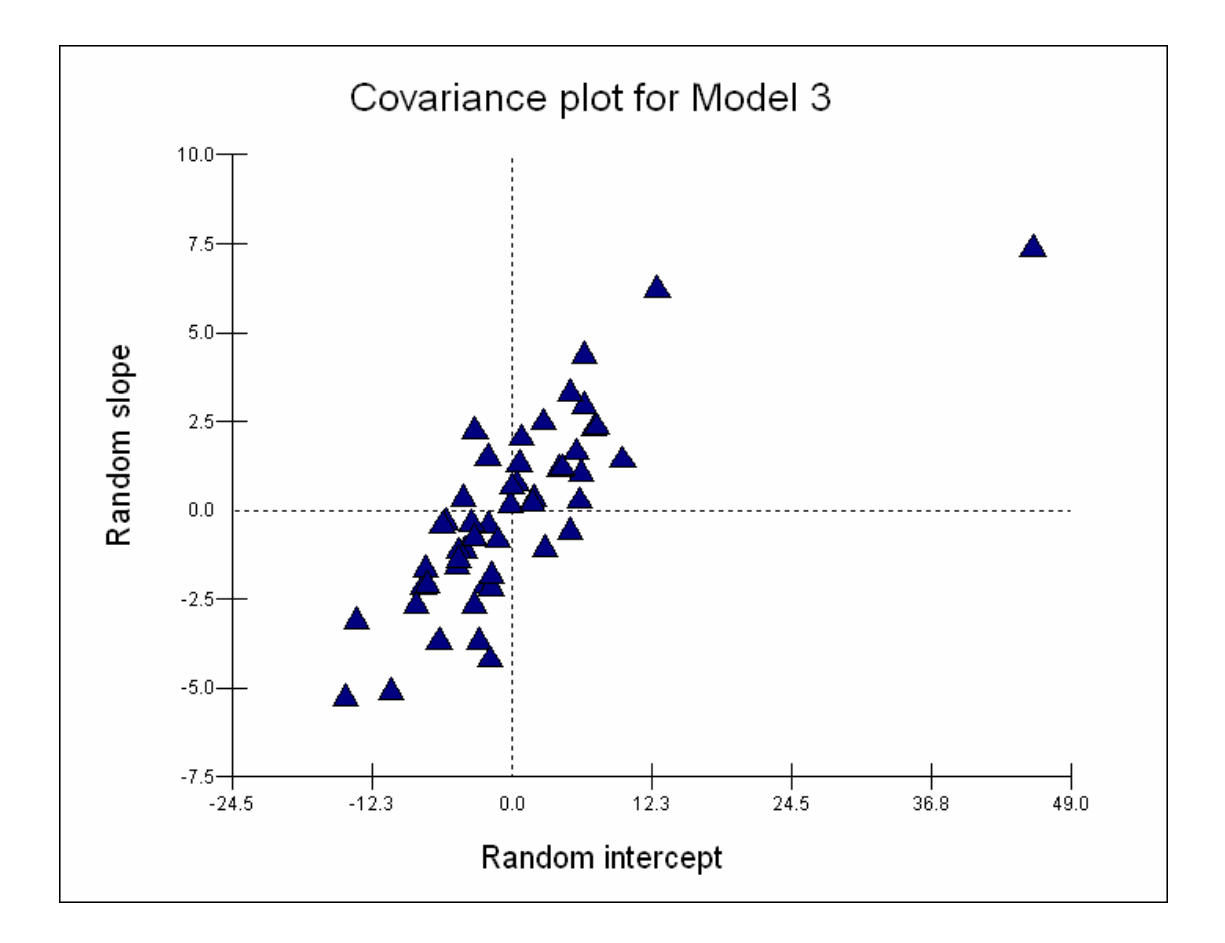

Predictions and varying relation plots Model on Main Menu

Predictions Click on Cons [to get all terms associated with Constant included] Click on Size-5 [to get all terms associated with Size-5 included] Click on Level-1 residuals associated with Cons to **exclude** Output to c10 [free column] Calc

| S predictions           |                                           |                                        |          |   |
|-------------------------|-------------------------------------------|----------------------------------------|----------|---|
| $Price_{ij} = \mu$      | ^<br>B <sub>0</sub> cons +                | $\hat{\beta}_{1j}(\text{Size-5})_{ij}$ | į        |   |
| variable                | cons                                      | (Size-5) <sub>ij</sub>                 |          |   |
| fixed                   | $\beta_0$                                 | $\beta_1$                              |          |   |
| level 2                 | $u_{0j}$                                  | $u_{1j}$                               |          |   |
| level 1                 | e <sub>0ij</sub>                          |                                        |          |   |
| •                       |                                           |                                        |          | • |
| Zoom 150 💌 <u>N</u> ame | e <u>C</u> alc <u>H</u> elp <sup>ot</sup> | itput from prediction to c1            | 0        |   |
| 1.0 S.E.of              |                                           | output to                              | <u> </u> |   |

Name C10 as 'Yhat3' and save the revised worksheet.

| To get varying relation gr | aph          |            |                                      |
|----------------------------|--------------|------------|--------------------------------------|
| Graphs on Main N           | <i>A</i> enu |            |                                      |
| Customize                  | d graphics   |            |                                      |
| D1                         |              |            | [for graph display]                  |
| ds#                        | \$           | [for t]    | hird subgraph on display]            |
|                            | y: yhat3     | -          | [predicted values for each district] |
|                            | x: Size      |            |                                      |
|                            | Plot type    | Line+point |                                      |
|                            | Group        | District   | [to draw a line for each district]   |
| Position tab               |              |            | -                                    |
| Choose Column 2<br>Apply   | and Row 1    |            |                                      |
|                            |              |            |                                      |

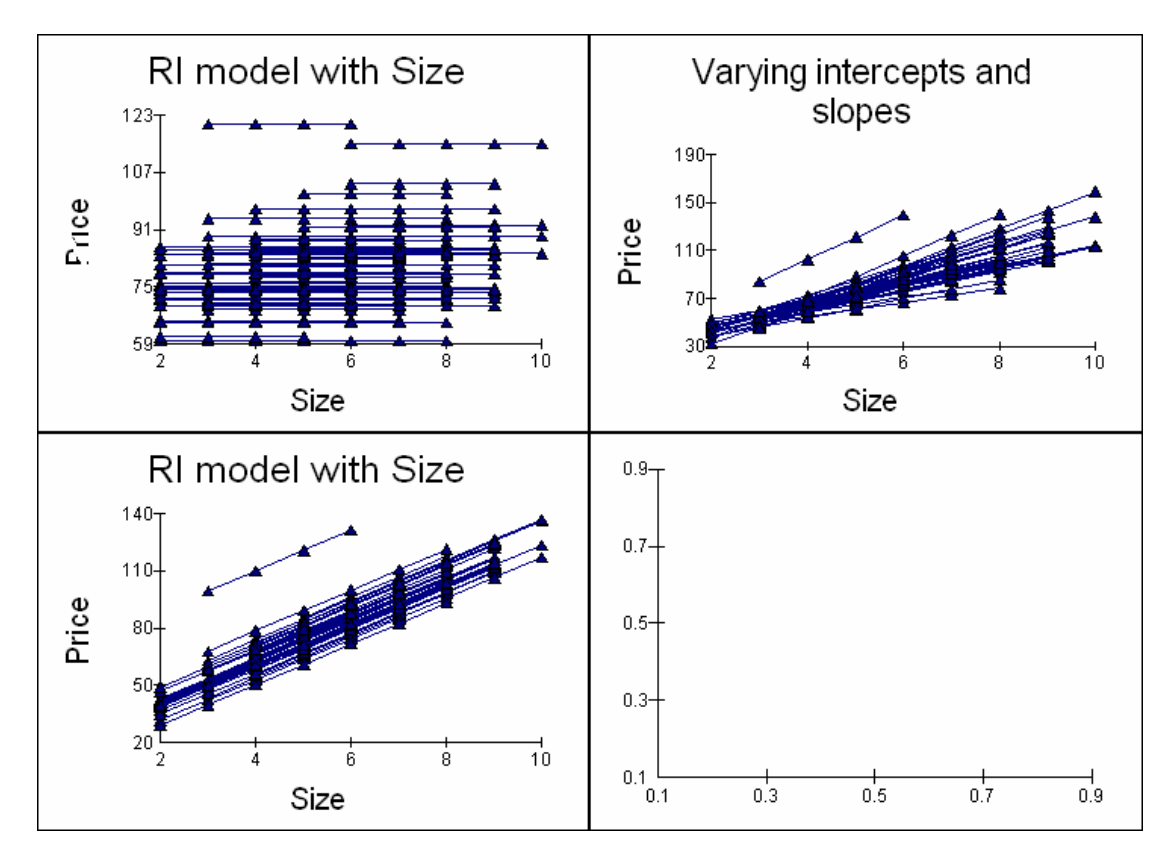

The fanning out associated with model 3 is clearly seen, there are bigger differences in price between districts for larger properties.

# Model 4: Treating district as an outlier in the fixed part of the model

We now want to deal with district 34 as the marked outlier. We want to do this because it breaks the assumption that the district residuals follow a multivariate Normal distribution. We do so by including separate terms for district 34 in the fixed part of the model; it will automatically be removed from the level-2 random part.

#### Specifying and estimating the model

Click on the line for District 34 in the top; right-hand graph of the varying relations plot

Identify point in Multilevel Filtering , highlight Level 2 district, idcode = 34 In model pane highlight Absorb in to dummy Apply

| In Absorb outliers into dummy variables | pop-up menu                                   |
|-----------------------------------------|-----------------------------------------------|
| Tick interaction with Cons              | [to get dummy with1 for District 34]          |
| Tick interaction with Size-5            | [to get interaction between dummy and Size-5] |
| Done                                    |                                               |

This will create two new variables and include them in the model,. Click on each in turn and remove the centering around 5, (this is a current bug and workaround)

# Return to the Equations window More iterations

To get the estimated model as

 $\begin{aligned} &\text{Price}_{ij} \sim \text{N}(XB, \ \Omega) \\ &\text{Price}_{ij} = \beta_{0ij} \text{cons} + \beta_{1j} (\text{Size-5})_{ij} + 54.373(6.401) \text{D}_{\text{District}}(34). \text{cons}_{j} + 2.961(5.477) \text{D}_{\text{District}}(34). (\text{Size-5})_{ij} \\ &\beta_{0ij} = 74.327(0.935) + u_{0j} + e_{0ij} \\ &\beta_{1j} = 10.883(0.577) + u_{1j} \end{aligned}$ 

 $\begin{bmatrix} u_{0j} \\ u_{1j} \end{bmatrix} \sim \mathbf{N}(0, \ \Omega_u) : \ \Omega_u = \begin{bmatrix} 25.256(8.512) \\ 13.497(4.022) & 9.572(3.202) \end{bmatrix}$ 

 $\begin{bmatrix} e_{0ij} \end{bmatrix} \sim \mathbf{N}(0, \ \Omega_e) \ : \ \Omega_e = \begin{bmatrix} 333.630(14.630) \end{bmatrix}$ 

-2\*loglikelihood(IGLS Deviance) = 9824.449(1126 of 1126 cases in use)

- 74.3 is the grand mean house prices for a 5-roomed house across all districts, except in district 34, where a 5 room house is 54.37 dearer (this difference is highly significant);
- 10.88 is the grand mean slope, the cost of an additional room across all districts, except in district 34, where an additional room is additionally 2.96 dearer (this difference is not very significant);
- 25.25 is the between district variance for a 5 roomed house; which although still significant has been substantially reduced now district 34 is not treated as part of the London distribution;
- 9.948: the variance for the slopes is also significant; this has not changed a great deal as the residual plot showed that district 34 while having the steepest slope was not an outlying value;
- 13.497: the covariance between the random intercepts and slopes is positive and significant; this means that districts which are expensive for a 5 room house will also have a steeper relationship between price and size
- 333.63 is the within-district, between house variation; this has hardly changed.

You should now be able to plot the residuals from this model and draw the varying relations plot.

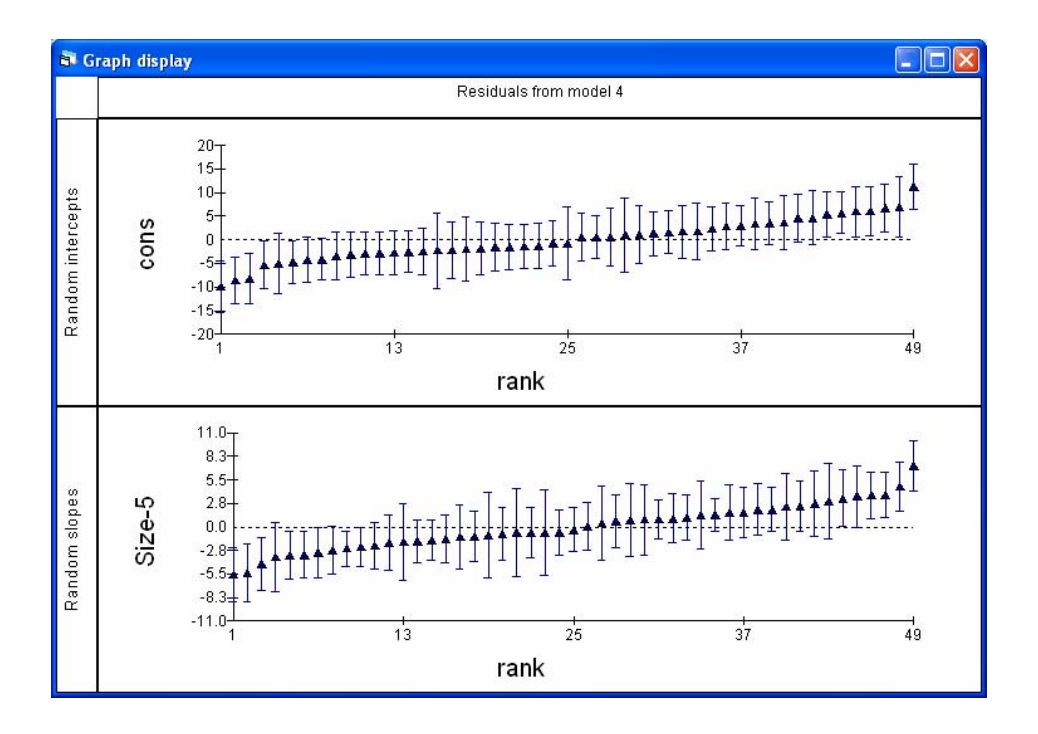

There are now only 49 residual estimates as District 34 has been dummied out. There are also now no distinct outliers in the level-2 residuals

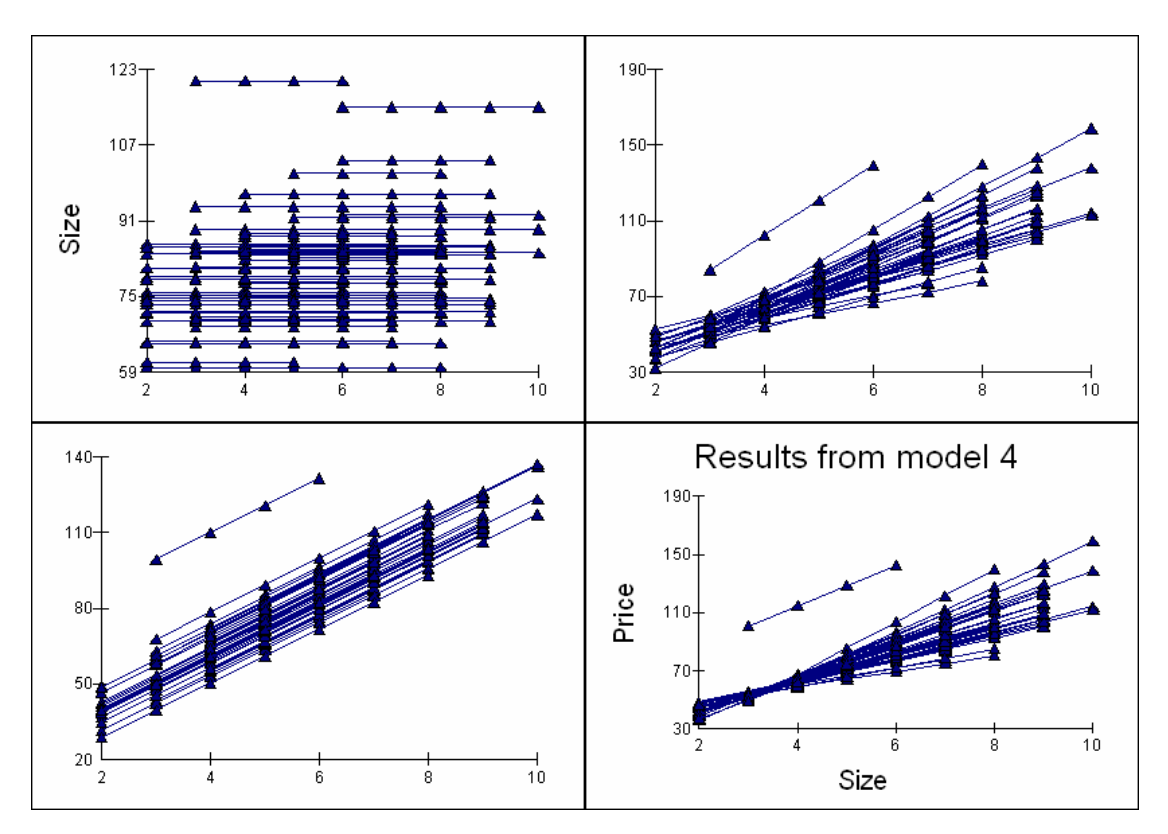

The distinctive nature of district 34 is seen as is the fanning out, so that the biggest differences in Price between districts are for larger properties.

# **Session 5: Logit modeling of** proportions

#### Retrieve the data

File on main menu

Open worksheet

C:\talks\strirling\employ.ws

| 8   | Names     |      |           |            |                    |             |      |       |           |                  |
|-----|-----------|------|-----------|------------|--------------------|-------------|------|-------|-----------|------------------|
| 0   | Edit name | Data | Toggle Ca | ntegorical | <u>C</u> ategories | Description | Сору | Paste | Delete    | <u>H</u> elp     |
| Na  | me        | Cn   | n         | missin     | g min              | max         | [    | cat   | tegorical | ( <mark>^</mark> |
| pos | stcode    | 1    | 401       | 0          | 280101             | 310         | 126  | Fal   | se        |                  |
| cel | I         | 2    | 401       | 0          | 1                  | 4           |      | Fal   | se        |                  |
| gei | nder      | 3    | 401       | 0          | 0                  | 1           |      | Tru   | le        |                  |
| qua | alif      | 4    | 401       | 0          | 0                  | 1           |      | Tru   | le        |                  |
| em  | ployed    | 5    | 401       | 0          | 0                  | 20          |      | Fal   | se        |                  |
| tot | al        | 6    | 401       | 0          | 1                  | 27          |      | Fal   | se        |                  |
| adu | unemp     | 7    | 401       | 0          | 0                  | 26.0        | 8    | Fal   | se        |                  |
| рго | portion   | 8    | 401       | 0          | 0                  | 1           |      | Fal   | se        |                  |
| Co  | de        | 9    | 401       | 0          | 1                  | 4           |      | Tru   | le        |                  |
| CO  | nstant    | 10   | 401       | 0          | 1                  | 1           |      | Fal   | se        | ~                |
| <   |           |      |           | 1111       |                    |             |      |       |           | ≥ ];;            |

#### Note

Postcode is neighbourhood in Glasgow Cell is element of the table for each postcode Gender is male or female Qualif is unqualified or qualified Employed is count of number of employed teenagers in cell Total is number of employed and unemployed teenagers in cell Adunemp is adult unemployment in neighbourhood Proportion is employed/total Code is categorical variable 1 =unqualified male 2 = unqualified females

3 = qualified males

4 = qualified females

Highlight the Names of the data; all variables Press Data button

| goto line 1   | view Help  | Font V Show v | alue labels  |               |             |               |                 |            |                |
|---------------|------------|---------------|--------------|---------------|-------------|---------------|-----------------|------------|----------------|
| postcode(401) | cell( 401) | gender( 401)  | gualif( 401) | employed(401) | total( 401) | adunemn( 401) | proportion(401) | Code( 401) | constant( 401) |
| 1 280101.000  | 1.000      | Males         | qualif       | 5.000         | 5.000       | 4.120         | 1.000           | qualmale   | 1.000          |
| 2 280101.000  | 2.000      | Females       | ungual       | 2.000         | 2.000       | 4.120         | 1.000           | unfem      | 1.000          |
| 3 280101.000  | 3.000      | Females       | qualif       | 4.000         | 4.000       | 4.120         | 1.000           | qualfem    | 1.000          |
| 4 280102.000  | 1.000      | Males         | unqual       | 1.000         | 3.000       | 8.000         | 0.333           | unmale     | 1.000          |
| 5 280102.000  | 2.000      | Males         | qualif       | 7.000         | 12.000      | 8.000         | 0.583           | qualmale   | 1.000          |
| 6 280102.000  | 3.000      | Females       | unqual       | 7.000         | 8.000       | 8.000         | 0.875           | unfern     | 1.000          |
| 7 280102.000  | 4.000      | Females       | qualif       | 8.000         | 9.000       | 8.000         | 0.889           | qualfem    | 1.000          |
| 8 280103.000  | 1.000      | Males         | unqual       | 3.000         | 4.000       | 10.390        | 0.750           | unmale     | 1.000          |
| 9 280103.000  | 2.000      | Males         | qualif       | 5.000         | 7.000       | 10.390        | 0.714           | qualmale   | 1.000          |
| 10 280103.000 | 3.000      | Females       | unqual       | 3.000         | 6.000       | 10.390        | 0.500           | unfern     | 1.000          |
| 11 280103.000 | 4.000      | Females       | qualif       | 7.000         | 7.000       | 10.390        | 1.000           | qualfem    | 1.000          |
| 12 280111.000 | 1.000      | Males         | qualif       | 1.000         | 1.000       | 7.590         | 1.000           | qualmale   | 1.000          |
| 13 280111.000 | 2.000      | Females       | unqual       | 1.000         | 2.000       | 7.590         | 0.500           | unfern     | 1.000          |
| 14 280111.000 | 3.000      | Females       | qualif       | 1.000         | 1.000       | 7.590         | 1.000           | qualfem    | 1.000          |
| 15 280112.000 | 1.000      | Females       | qualif       | 1.000         | 1.000       | 4.200         | 1.000           | qualfem    | 1.000          |
|               |            |               |              |               |             |               |                 |            | >              |

Ensure data is sorted; cells within postcodes

Data Manipulation on main menu

Sort on Postcode and cell carry the rest and put back into original variables

| Sort Sort                       |                                   |
|---------------------------------|-----------------------------------|
| -Sort specification             | Action list (* = action executed) |
| Number of keys to sort on: 2    | Old Column New Colur              |
|                                 | * postcode postcode               |
|                                 | × gender gender                   |
|                                 | × qualif qualif                   |
| cell 💌                          | * employed employed               |
|                                 | * adunemp adunemp                 |
|                                 | * proportion proportion           |
|                                 | * Code Code                       |
| Input columns Output columns    | constant                          |
| qualif 🔼 gender 📐               |                                   |
| employed qualit 🚍               |                                   |
| adunemp total                   |                                   |
| proportion adunemp              |                                   |
| constant Code                   |                                   |
| c391 💌 constant 💌               |                                   |
| Select All <u>F</u> ree columns |                                   |
| Same as input                   |                                   |
|                                 | remove <u>R</u> emove all         |
| Help Add to Action List         | Execute Undo                      |
|                                 |                                   |

# Model 1: null random intercepts model

Model on main menu Equations Click on y and change to Proportion Choose 2 levels postcode as level 2 cell as level 1 Done

Click on N (for Normal theory model) and change to Binomial distribution , then choose Logit Link distribution

Click on red (ie unspecified) n<sub>ij</sub> inside the Binomial brackets and choose 'total' to be the binomial denominator (= number of trials)

Click on  $B_0$  and choose the Constant, tick fixed effect; tick the j(postcode) to allow to vary over postcode (it is not allowed to vary at cell level, as we are assuming that all variation at this level is pure binomial variation)

At this point, the equations window should look like

proportion<sub>ij</sub> ~ Binomial(total<sub>ij</sub>,  $\pi_{ij}$ ) logit( $\pi_{ij}$ ) =  $\beta_{0j}$ constant  $\beta_{0j} = \beta_0 + u_{0j}$  $\begin{bmatrix} u_{0j} \end{bmatrix} \sim N(0, \ \Omega_u) : \ \Omega_u = \begin{bmatrix} \sigma_{u0}^2 \end{bmatrix}$ var(proportion<sub>ij</sub> |  $\pi_{ij}$ ) =  $\pi_{ij}(1 - \pi_{ij})$ /total<sub>ij</sub>

The variable 'proportion employed' in cell i of postcode j is specified to come from a Binomial distribution with and underlying probability,  $\pi_{ij}$ . The logit of the underlying probability is related to a Fixed effect, B<sub>0</sub> and an allowed to vary effect  $u_{0j}$  which as usual is assumed to come from a Normal distribution. The level 1, cell variation is assumed to be pure binomial variation in that it depends on the underlying probability and the total number of teenagers in a cell; it is not a parameter that has to be estimated.

It is worth looking at the worksheet as MLwiN will have created two variables in the background, Denom is the number of trials, that is Total in our case, while Bcons is a constant associated with the level 1 cell which is used in the calculation of the binomial weights; we can ignore this.

| Names       |      |          |            |                    |                  |                |           |
|-------------|------|----------|------------|--------------------|------------------|----------------|-----------|
| 0 Edit name | Data | Toggle C | ategorical | <u>C</u> ategories | Description Copy | / Paste Delete | Help 🗌 Us |
| Name        | Cn   | n        | missin     | g min              | max              | categorical    | descr 🔺   |
| cell        | 2    | 401      | 0          | 1                  | 4                | False          |           |
| gender      | 3    | 401      | 0          | 0                  | 1                | True           |           |
| qualif      | 4    | 401      | 0          | 0                  | 1                | True           |           |
| employed    | 5    | 401      | 0          | 0                  | 20               | False          |           |
| total       | 6    | 401      | 0          | 1                  | 27               | False          |           |
| adunemp     | 7    | 401      | 0          | 0                  | 26.08            | False          |           |
| proportion  | 8    | 401      | 0          | 0                  | 1                | False          |           |
| Code        | 9    | 401      | 0          | 1                  | 4                | True           |           |
| constant    | 10   | 401      | 0          | 1                  | 1                | False          |           |
| bcons.1     | 11   | 401      | 0          | 1                  | 1                | False          |           |
| denom       | 12   | 401      | 0          | 1                  | 27               | False          |           |
| c13         | 13   | 0        | 0          | 0                  | 0                | False          | *         |
| <           |      |          |            |                    |                  |                | ≥:        |

# Before estimating, it is important to check the hierarchy Model on main menu Hierarchy viewer

| 💐 Hierarchy viewer                                                                                                    |                              |                              |                              |                              |   |
|----------------------------------------------------------------------------------------------------|------------------------------|------------------------------|------------------------------|------------------------------|---|
| Summary         range         total           postcode(j)         1122         122           cell(i)         14         401 |                              | Opti                         | ons <u>H</u> elp             |                              |   |
| L2 ID: 280101, j = 1 of 122                                                                                                 | L2 ID: 280102, j = 2 of 122  | L2 ID: 280103, j = 3 of 122  | L2 ID: 280111, j = 4 of 122  | L2 ID: 280112, j = 5 of 122  | ~ |
| N1 3                                                                                                    | N1 4                         | N1 4                         | N1 3                         | N1 1                         |   |
| L2 ID: 280114, j = 6 of 122                                                                                                 | L2 ID: 280115, j = 7 of 122  | L2 ID: 280116, j = 8 of 122  | L2 ID: 280117, j = 9 of 122  | L2 ID: 280118, j = 10 of 122 |   |
| N1 4                                                                                                    | N1 4                         | N1 3                         | N1 4                         | N1 4                         |   |
| L2 ID: 280119, j = 11 of 122                                                                                                | L2 ID: 280123, j = 12 of 122 | L2 ID: 280124, j = 13 of 122 | L2 ID: 280125, j = 14 of 122 | L2 ID: 280126, j = 15 of 122 |   |
| N1 3                                                                                                    | N1 3                         | N1 3                         | N1 2                         | N1 3                         |   |
| L2 ID: 280127, j = 16 of 122                                                                                                | L2 ID: 280128, j = 17 of 122 | L2ID: 290101,j = 18 of 122   | L2 ID: 290102, j = 19 of 122 | L2 ID: 290103, j = 20 of 122 |   |
| N1 4                                                                                                    | N1 4                         | N1 1                         | N1 1                         | N1 2                         |   |
| L2 ID: 290104, j = 21 of 122                                                                                                | L2 ID: 290111, j = 22 of 122 | L2 ID: 290112, j = 23 of 122 | L2 ID: 290113, j = 24 of 122 | L2 ID: 290114, j = 25 of 122 | ~ |
| N1 1                                                                                                    | N1 3                         | N1 2                         | N1 1                         | N1 1                         |   |

*Question 1:* Why the variability in the number of cells?

Before proceeding to estimation we can check location of non-linear macros for discrete data

Options on main menu Directories

| Setting                                      | l <mark>5</mark><br>kohoot | hiumbara Y               | Disectories |  |  |  |  |  |  |  |
|----------------------------------------------|----------------------------|--------------------------|-------------|--|--|--|--|--|--|--|
| Fpath, Pre                                   | file and Postfile          | settings                 | Directories |  |  |  |  |  |  |  |
| Default settings     C User defined settings |                            |                          |             |  |  |  |  |  |  |  |
| Fpath :                                      | C: Program Fil             | les\MLwiN v2.10\discrete | Browse      |  |  |  |  |  |  |  |
| Pre file :                                   | pre                        |                          | Browse      |  |  |  |  |  |  |  |
| Post file                                    | post                       |                          | Browse      |  |  |  |  |  |  |  |
| current directory                            |                            |                          |             |  |  |  |  |  |  |  |
|                                              | Help                       | Done Cancel              |             |  |  |  |  |  |  |  |

MLwiN creates a small file during estimation which has to be written temporarily to the current directory, this therefore has to be a place where files can be written; consequently you may have to change your current directory to something that can be written to.

After pressing start the model should converge to the following results, click on the lower Estimates button to see the numerical values

proportion<sub>ij</sub> ~ Binomial(total<sub>ij</sub>,  $\pi_{ij}$ ) logit( $\pi_{ij}$ ) =  $\beta_{0j}$ constant  $\beta_{0j} = 1.176(0.075) + u_{0j}$  $\left[u_{0j}\right] \sim N(0, \Omega_u) : \Omega_u = \left[0.270(0.079)\right]$ 

 $var(proportion_{ij}|_{\pi_{ij}}) = \pi_{ij}(1 - \pi_{ij})/total_{ij}$ 

Question 2 Who is the constant? What is 1.176 ? What is 0.270 ? Does the log-odds of teenage employment vary over the city?

We can store the estimates of this model as follows Equations window Click on Store model results type in One in the pane Ok To see the results

Model on main menu Compare stored models

This brings up the results in tabular form; these can be copied as a tab-delimited text file to the clipboard and pasted to Microsoft Word. Highlight the pasted text; Select Table, Insert, Table.

| 🗟 Results      | Table      |                |   |
|----------------|------------|----------------|---|
| <u>С</u> ору   |            |                |   |
|                | Model One  | Standard Error | _ |
| Response       | proportion |                |   |
| 1              |            |                |   |
| Fixed Part     |            |                |   |
| [constant      | 1.176      | 0.075          |   |
| 1              |            |                |   |
| IRandom Pa     |            |                |   |
| Level: posta   |            |                |   |
| [constant/co   | 0.270      | 0.078          |   |
| Level: cell    |            |                |   |
| Ibcons.1/bc    | 1.000      | 0.000          |   |
| 1              |            |                |   |
| 1-2*loglikelih |            |                |   |
| IDIC:          |            |                |   |
| Units: postc   | 122        |                |   |
| Units: cell    | 401        |                |   |
|                |            |                |   |

The log-odds are rather difficult to interpret, but we can change an estimate to a probability using the Customised predictions window:

Model on main menu Customised predictions In setup window Confidence 95 Button on for Probabilities Tick Medians Tick Means at bottom of pane: Fill grid at bottom of pane: Predict Switch toPredictions: all results have been stored in the worksheet.

The setup window should look like

| Customised predictions                |                                |
|---------------------------------------|--------------------------------|
|                                       |                                |
| Setup                                 | Predictions                    |
| Change Range Summary                  | # predicted cases: 1           |
| constant                              | # draws from 2000<br>cov(Beta) |
|                                       | # nested draws from 1000       |
|                                       | # simulations: 2000000         |
| Confidence Interval 95 • Probabilitie | s 🔘 logit                      |
| Differences                           |                                |
| Predictions to:                       |                                |
| 🔽 Medians                             |                                |
| Mediar median.pred V Low median.low.; | ▼ Upper median.high. ▼         |
| 🔽 Means                               |                                |
| Mean mean.pred  Low mean.low.pr       | Upper mean.high.pr             |
| Coverage Coverage interval: 95        | Low c27 Upper c28              |
| Fill Grid Predict Plot Grid           |                                |

The predictions window should look like:

|   | Customised predictions |        |              |              |                  |           |               |                |  |  |  |  |  |
|---|------------------------|--------|--------------|--------------|------------------|-----------|---------------|----------------|--|--|--|--|--|
| ļ |                        |        |              |              |                  |           |               |                |  |  |  |  |  |
|   |                        |        | Setu         | p            |                  |           | Prediction    | าร             |  |  |  |  |  |
|   | constant.              | pred   | median.pred  | median.low.p | median.high.pred | mean.pred | mean.low.pred | mean.high.pred |  |  |  |  |  |
|   |                        | 1      | .764         | .737         | .789             | .755      | .729          | .78            |  |  |  |  |  |
|   |                        |        |              |              |                  |           |               |                |  |  |  |  |  |
|   |                        |        |              |              |                  |           |               |                |  |  |  |  |  |
|   |                        |        |              |              |                  |           |               |                |  |  |  |  |  |
| ľ | Fill Grid              | Predic | ct Plot Grid |              |                  |           |               |                |  |  |  |  |  |

The cluster-specific estimated probability is given by the median of 0.764, with 95% confidence intervals of 0.737 and 0.789; while the population average values are very similar (0.755, CI: 0.73, 0.78) results. If we use Descriptive statistics on the main menu we find that the simple mean of the raw probabilities is 0.75.

Returning to the Setup window we can additionally tick for the coverage for level 2 postcodes and request the 95% coverage

| Customised predictions            |                                    |
|-----------------------------------|------------------------------------|
|                                   |                                    |
| Setup                             | Predictions                        |
| Change Range Summary              | # predicted cases: 1               |
| constant 1                        | # draws from 2000<br>cov(Beta)     |
|                                   | # nested draws from 1000<br>covfu) |
|                                   | # simulations: 2000000             |
| Confidence Interval 95 • Pr       | obabilities C logit                |
| Differences                       |                                    |
| Predictions to:                   |                                    |
| V Medians                         |                                    |
| Mediar median.pred 💌 Low mediar   | n.low.; 💌 Upper median.high. 💌     |
| 🔽 Means                           |                                    |
| Mean mean.pred 🔽 Low mean.        | ow.pr 💌 Upper mean.high.pr 💌       |
| Coverage                          |                                    |
| Level 2 (postcode) coverage inter | val: 95 Low c27 Vupper c28 V       |
| Fill Grid Predict Plot Grid       |                                    |

The Predict window is now:

| Ē | Customised predictions |         |             |              |                  |           |               |                |                    |                 |  |  |  |  |
|---|------------------------|---------|-------------|--------------|------------------|-----------|---------------|----------------|--------------------|-----------------|--|--|--|--|
|   |                        |         |             |              |                  |           |               |                |                    |                 |  |  |  |  |
| Ĺ | Setup Predictions      |         |             |              |                  |           |               |                |                    |                 |  |  |  |  |
|   | constant.              | pred    | median.pred | median.low.p | median.high.pred | mean.pred | mean.low.pred | mean.high.pred | cover_low(l2).pred | cover_high.pred |  |  |  |  |
|   |                        | 1       | .763        | .735         | .788             | .753      | .725          | .777           | .539               | .908            |  |  |  |  |
|   |                        |         |             |              |                  |           |               |                |                    |                 |  |  |  |  |
|   |                        |         |             |              |                  |           |               |                |                    |                 |  |  |  |  |
|   |                        |         |             |              |                  |           |               |                |                    |                 |  |  |  |  |
| L |                        | Duestie |             |              |                  |           |               |                |                    |                 |  |  |  |  |
| L | Fill Grid              | Predic  | T Plot Grid |              |                  |           |               |                |                    |                 |  |  |  |  |

The estimated average teenage employment probability is 0.753, while the 95% coverage interval for Glasgow areas is between 0.539 and 0.908.

Returning to the equations window we can now distinguish between different types of teenagers

# Model 2 with fixed part terms for qualifications and gender

Add term using Code with Unmale as the base or reference category, so that revised model after convergence is:

proportion<sub>*ij*</sub> ~ Binomial(total<sub>*ij*</sub>,  $\pi_{ij}$ )  $logit(\pi_{ij}) = \beta_{0j} constant + 0.149(0.148) unfem_{ij} + 0.996(0.149) qualmale_{ij} + 1.149(0.151) qualfem_{ij}$  $\beta_{0j} = 0.529(0.118) + u_{0j}$ 

$$\begin{bmatrix} u_{0j} \end{bmatrix} \sim \mathbf{N}(0, \ \Omega_u) : \ \Omega_u = \begin{bmatrix} 0.237(0.075) \end{bmatrix}$$

 $\operatorname{var}(\operatorname{proportion}_{ij}|_{\pi_{ij}}) = \pi_{ij}(1 - \pi_{ij})/\operatorname{total}_{ij}$ 

We can store the estimates of this model as Two using the Store button on the equations window

Model on main menu Compare stored models

This bring up the results in tabular form

| <u>С</u> ору      |            |                |            |                |
|-------------------|------------|----------------|------------|----------------|
|                   | Model One  | Standard Error | Model Two  | Standard Error |
| Response          | proportion |                | proportion |                |
| I                 |            |                |            |                |
| Fixed Part        |            |                |            |                |
| constant          | 1.176      | 0.075          | 0.529      | 0.118          |
| lunfem            |            |                | 0.149      | 0.148          |
| Iqualmale         |            |                | 0.996      | 0.149          |
| qualfem           |            |                | 1.149      | 0.151          |
| I                 |            |                |            |                |
| Random Part       |            |                |            |                |
| Level: postcode   | e          |                |            |                |
| [constant/const   | ar 0.270   | 0.078          | 0.237      | 0.075          |
| Level: cell       |            |                |            |                |
| bcons.1/bcons     | .1 1.000   | 0.000          | 1.000      | 0.000          |
| I                 |            |                |            |                |
| I-2*loglikelihood |            |                |            |                |
| DIC:              |            |                |            |                |
| Units: postcode   | 122        |                | 122        |                |
| Units: cell       | 401        |                | 401        |                |
|                   |            |                |            |                |

We can now calculate the probability for all four types of teenager:

Model on main menu

Customised predictions In setup window Clear (gets rid of previous choices) Highlight Code and request Change Range Tick all for each different type of teenager (unmale etc) Confidence 95 Button on for Probabilities **Tick Medians** Tick Means at bottom of pane: Fill grid at bottom of pane: Predict Predictions

The setup window is:

| Set                                                                     | up                                                | Predicti                                                                                           | ons      |
|-------------------------------------------------------------------------|---------------------------------------------------|----------------------------------------------------------------------------------------------------|----------|
| Change Range<br>Code<br>constant                                        | Summary<br>unmale<br>unfem<br>qualmale<br>qualfem | # predicted cases:<br># draws from<br>cov(Deta)<br># nested draws from<br>cov(u)<br># simulations: | 2000     |
| Differences Predictions to:     Medians Mediar C15 Means Means Mean C18 | Low C16                                           | Upper C17                                                                                          | ]        |
| Coverage ————————————————————————————————————                           | coverage interval: 95                             | Low c24 Vpr                                                                                        | er c25 💌 |

And the Predict window gives

| Custon    | nised pr | edicti  | ons         |                 |                 |      |           |               |                |   |
|-----------|----------|---------|-------------|-----------------|-----------------|------|-----------|---------------|----------------|---|
|           |          |         | Setup       |                 | Y               |      |           | Predic        | tions          |   |
| Code.pred | const    | ant.pre | median.pred | median.low.pred | median.high.pre | d    | mean.pred | mean.low.pred | mean.high.pred |   |
| unma      | ale      | 1       | .629        | .573            |                 | .684 | .63       | .577          | .682           |   |
| unf       | em       | 1       | .663        | .604            |                 | .713 | .662      | .606          | .71            |   |
| quaim     | ale      | 1       | .82         | .787            |                 | .852 | .814      | .781          | .846           | ] |
| qualf     | em       | 1       | .841        | .809            |                 | .871 | .836      | .804          | .865           | ] |
|           |          |         |             |                 |                 |      |           |               |                |   |
| Fill Grid | Predict  | Plot G  | ∋rid        |                 |                 |      |           |               |                |   |

The values can be copied and pasted into Word to form a table

| Code.pred | constant. | median.    | median.low. | median.high. | mean.pred  | mean.low.  | mean.high. |
|-----------|-----------|------------|-------------|--------------|------------|------------|------------|
| unmale    | 1         | 0.6286546  | 0.57446176  | 0.68216538   | 0.61993444 | 0.56835616 | 0.67123282 |
| unfem     | 1         | 0.66288924 | 0.61281633  | 0.71329087   | 0.65272975 | 0.60478234 | 0.70139945 |
| qualmale  | 1         | 0.82063246 | 0.78834242  | 0.85116911   | 0.80792409 | 0.77535808 | 0.83902699 |
| qualfem   | 1         | 0.84216172 | 0.81049794  | 0.87156969   | 0.82985991 | 0.79759902 | 0.86013967 |

The higher employment is found for qualified teenagers, this is most easily seen by plotting the results

Customised predictions Plot Grid Y is Mean.pred, that is population averages Tick 95% confidence intervals Button error bars X variable: tick code.pred

| 🗟 Customised prediction plot |                      |                                                                     |  |  |  |  |  |
|------------------------------|----------------------|---------------------------------------------------------------------|--|--|--|--|--|
| X: Code.pred                 | rt v: ⊓<br>Gr<br>↓ ⊽ | aph Display: 1<br>395% confidence interval<br>C Lines<br>Error bars |  |  |  |  |  |
| Grouped by:                  | Trellis X:           | Trellis Y:                                                          |  |  |  |  |  |
|                              | Apply                |                                                                     |  |  |  |  |  |

Apply

After some re-labeling of the graph we get (the plot is in customized windows D1)

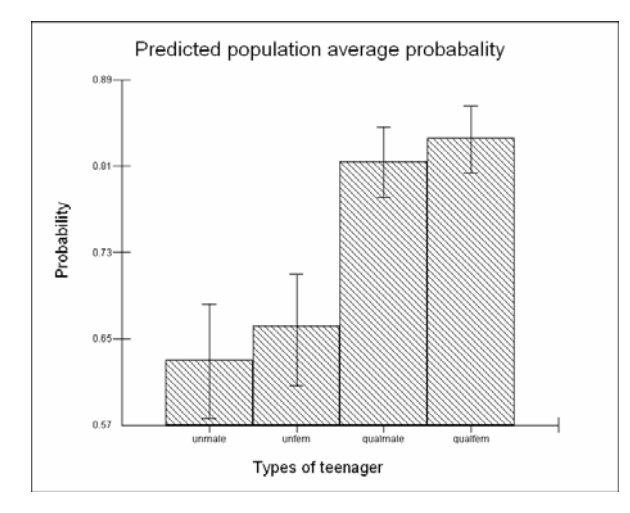

The wider confidence bands for the unqualified reflect that there are fewer such teenagers.

Staying with this random-intercepts model, we can see the 95% coverage across Glasgow neighbourhoods for different types of teenagers:

Model on main menu

Customised predictions In setup window Tick coverage for postcode, and 95% coverage interval Predict Predictions

| Ė | Customised predictions |              |             |              |              |           |              |              |      |      |  |
|---|------------------------|--------------|-------------|--------------|--------------|-----------|--------------|--------------|------|------|--|
| ſ |                        |              | Setup       |              |              | -y        |              | Predict      | ions |      |  |
|   | Code.pred              | constant.pre | median.pred | median.low.p | median.high. | mean.pred | mean.low.pre | mean.high.pr | c34  | c35  |  |
|   | unmale                 | 1            | .629        | .575         | .684         | .628      | .577         | .681         | .422 | .823 |  |
|   | unfern                 | 1            | .663        | .61          | .71          | .661      | .61          | .706         | .459 | .844 |  |
|   | qualmale               | 1            | .82         | .787         | .852         | .814      | .782         | .845         | .664 | .926 |  |
|   | qualfern               | 1            | .842        | .809         | .871         | .836      | .803         | .865         | .697 | .936 |  |
|   | Fill Grid Pr           | edict Plot ( | Frid        |              |              |           |              |              |      |      |  |

Across Glasgow the average probability of employment for unqualified males is estimated to be 0.628; in the 95% worst and best areas the probabilities are 0.422 and 0.823 respectively.

Sometimes it is preferred to interpret results from a logit model as relative odds, that is relative to some base or reference group. This can also be achieved in the customized predictions window. First we have to estimate differential logits by choosing a base category for our comparisons, and then we can exponentiate these values to get the relative odds of being employed. Here we choose unqualified males as the base category so that other teenagers will be compared to that group.

Customised predictions

In setup window Button logit (instead of probabilities) Tick differences from variable Code, reference value Unmale Untick means Untick coverage Predict

#### Predictions

| Customised predictions                  |                                |  |  |  |  |
|-----------------------------------------|--------------------------------|--|--|--|--|
|                                         |                                |  |  |  |  |
| Setup                                   | Predictions                    |  |  |  |  |
| Change Range Summary                    | # predicted cases: 4           |  |  |  |  |
| Code unmale<br>constant unfem           | # draws from 2000<br>cov(Beta) |  |  |  |  |
| quainaie<br>qualfem                     |                                |  |  |  |  |
|                                         | # simulations: 8000            |  |  |  |  |
| Confidence Interval 95 C Probabilities  | s 📀 logit                      |  |  |  |  |
| ✓ Differences from variable Code        | Reference value unmale         |  |  |  |  |
| Predictions to:                         |                                |  |  |  |  |
| 🔽 Medians                               |                                |  |  |  |  |
| Mediar median.pred 💌 Low median.low.; 💌 | v Upper median.high. 💌         |  |  |  |  |
| / Means                                 |                                |  |  |  |  |
| Mean mean.pred Low mean.low.pr          | Upper mean.high.pr             |  |  |  |  |
| Coverage                                |                                |  |  |  |  |
| Fill Grid Predict Plot Grid             |                                |  |  |  |  |

| ŧ | 🗟 Customised predictions |        |        |           |             |                 |                  |       |  |  |  |
|---|--------------------------|--------|--------|-----------|-------------|-----------------|------------------|-------|--|--|--|
|   |                          |        |        |           |             |                 |                  |       |  |  |  |
| Ĺ | Setup Predictions        |        |        |           |             |                 |                  |       |  |  |  |
|   | Code.pre                 | d      | consta | ant.pred  | median.pred | median.low.pred | median.high.pred |       |  |  |  |
|   | unr                      | unmale |        | 1         | 0           | 0               | 0                |       |  |  |  |
|   | un                       | fem    | 1      |           | .149        | 14              | .441             |       |  |  |  |
|   | qualmale                 |        | 1      |           | .994        | .711            | 1.291            |       |  |  |  |
|   | qual                     | fem 1  |        | qualfem   |             | 1.15            | .847             | 1.454 |  |  |  |
|   |                          |        |        |           |             |                 |                  |       |  |  |  |
|   | Fill Grid                | Pr     | edict  | Plot Gric | I           |                 |                  |       |  |  |  |

This gives the estimated differential cluster-specific logits which we can plot:

Plot Grid

Y is median.pred (not mean.pred) X is code.pred Tick 95% confidence interval Button error bars

This will at first give the differential logits; to get odds we need to exponentiate the median and the 95% low and high values (from the Names window we see these are stored in c18-c20)

Data manipulation Command interface Expo c18-c20 c18-c20

After some re-labelling of the graph

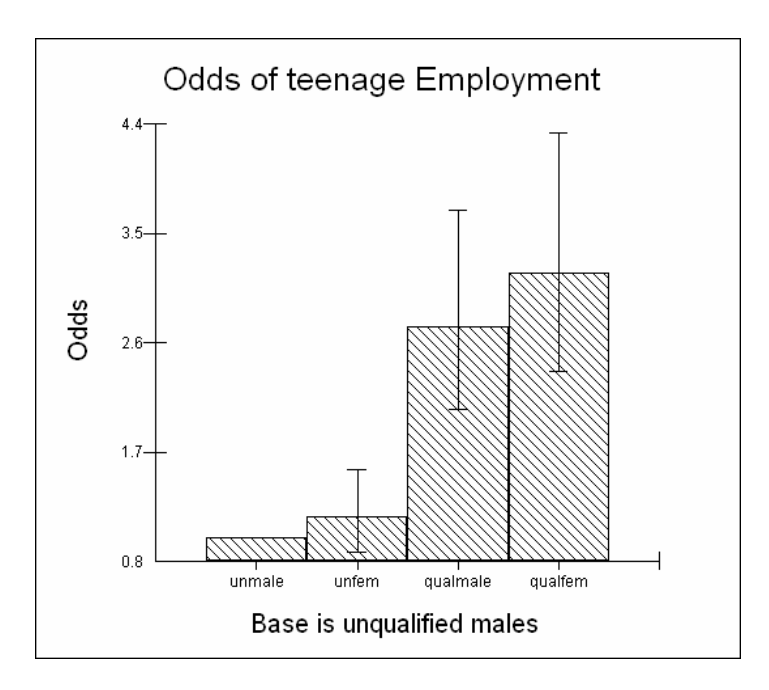

In a relatively simple model with only one categorical predictor generating four main effects, we can achieve some of the above calculations by just using the Calculate

command and the Expo and Alogit functions. Here are some illustrative results of doing this 'by hand':

#### Data manipulation

| Command interface calc $b1 = 0.529$ | stores<br>single | the logit unqualified male in a Box (that is a value in comparison to a variate in a Column) |
|-------------------------------------|------------------|----------------------------------------------------------------------------------------------|
| calc $b2 = alogit b1$               | derive           | s the cluster-                                                                               |
| 0 62025                             | specifi          | c probability: unqualified males                                                             |
| 0.02923                             |                  |                                                                                              |
| calc b1 = $0.529 + 1.14$            | 19               | stores the logit for qualified female (base + differential)                                  |
| 1.6780                              |                  |                                                                                              |
| calc $b2 = alogit b1$               |                  | derives the c-s probability for qualified females                                            |
| 0.84264                             |                  |                                                                                              |

To calculate the odds of being employed for any category compared to the base we simply exponeniate the differential logit (do not include the term associated with the constant)

| calc $b1 = 1.149$   | differential logit for qualified females |
|---------------------|------------------------------------------|
| calc $b2 = expo b1$ | odds for qualified females               |
| 3.1550              | -                                        |

The full table is as follows which agrees with minor rounding error with the simulated values

| Who?           | Logit                 | Probability | Differential | Odds |
|----------------|-----------------------|-------------|--------------|------|
|                |                       |             | Logit        |      |
| Unqual Males   | 0.529                 | 0.63        | 0            | 1*   |
| Unqual Females | 0.529 + 0.149 = 0.678 | 0.66        | 0.149        | 1.16 |
| QualMale       | .529 + 0.996 = 1.525  | 0.82        | 0.996        | 2.71 |
| QualFemale     | 0.529 + 1.149 = 1.678 | 0.84        | 1.149        | 3.12 |

\* the odds for the base category must always be 1

We can use the Intervals and tests window to test for the significance of difference between gender for qualified and unqualified teenagers. NB for unqualified teenagers it is given directly; for qualified it is not, and it has to be derived as a difference (note the -1)

| 💐 Intervals and tests                                              |       |        |  |  |  |  |
|--------------------------------------------------------------------|-------|--------|--|--|--|--|
|                                                                    | #1    | #2     |  |  |  |  |
| fixed : constant                                                   | 0.000 | 0.000  |  |  |  |  |
| fixed : unfem                                                      | 1.000 | 0.000  |  |  |  |  |
| fixed : qualmale                                                   | 0.000 | 1.000  |  |  |  |  |
| fixed : qualfem                                                    | 0.000 | -1.000 |  |  |  |  |
| constant(k)                                                        | 0.000 | 0.000  |  |  |  |  |
| function result(f)                                                 | 0.149 | -0.152 |  |  |  |  |
| f-k                                                                | 0.149 | -0.152 |  |  |  |  |
| chi sq, (f-k)=0. (1df)                                             | 1.024 | 1.033  |  |  |  |  |
| +/- 95% sep.                                                       | 0.289 | 0.294  |  |  |  |  |
| +/- 95% joint                                                      | 0.361 | 0.367  |  |  |  |  |
|                                                                    |       |        |  |  |  |  |
| joint chi sq test(2df) = 2.053                                     |       |        |  |  |  |  |
| C random (© fixed ¢ of functions 2<br><u>C</u> alc<br><u>H</u> elp |       |        |  |  |  |  |

The chi-square statistics are all small; indicating that there is little difference between the genders. In contrast the differences between the levels of qualification for both males and females are highly significant

| 💐 Intervals and tests                                                                                                    |        |        |  |  |  |  |
|----------------------------------------------------------------------------------------------------|--------|--------|--|--|--|--|
|                                                                                                    | #1     | #2     |  |  |  |  |
| fixed : constant                                                                                                    | 0.000  | 0.000  |  |  |  |  |
| fixed : unfern                                                                                                    | 0.000  | 1.000  |  |  |  |  |
| fixed : qualmale                                                                                                    | 1.000  | 0.000  |  |  |  |  |
| fixed : qualfem                                                                                                    | 0.000  | -1.000 |  |  |  |  |
| constant(k)                                                                                                    | 0.000  | 0.000  |  |  |  |  |
| function result(f)                                                                                                    | 0.996  | -0.999 |  |  |  |  |
| f-k                                                                                                    | 0.996  | -0.999 |  |  |  |  |
| chi sq, (f-k)=0. (1df)                                                                                                    | 44.512 | 44.056 |  |  |  |  |
| +/- 95% sep.                                                                                                    | 0.293  | 0.295  |  |  |  |  |
| +/- 95% joint                                                                                                    | 0.366  | 0.368  |  |  |  |  |
|                                                                                                    |        |        |  |  |  |  |
| ioint chi sq test(2df) = 87.036                                                                                                    |        |        |  |  |  |  |
| C random ⓒ fixed ∉ of functions 2<br><u> <u> </u> <u> <u> </u> <u> </u> <u> </u> <u> </u> <u> </u> <u> </u> <u> </u> <u> </u></u></u> |        |        |  |  |  |  |

Turning now to the random effects, an effective way of presenting these is to calculate the odds of being employed against an all Glasgow average of 1. First calculate the level-2 residuals

| 🛱 Residuals             |                      |      |             |
|-------------------------|----------------------|------|-------------|
| Settings                | Plots                |      |             |
| Output Columns          |                      |      |             |
| start output at         |                      | 300  | Set columns |
| residuals to            |                      | C300 |             |
| 1.0 SD(compara          | tive) of residual to | C301 |             |
| standardised(diagnos    | tic) residuals to    | C302 |             |
| normal scores of resid  | duals to             | C303 |             |
| residuals to            | idardised            | C304 |             |
| ✓ ranks of residuals to |                      | C305 |             |
| deletion residuals      |                      | C306 |             |
| 🔽 leverage values       |                      | C307 |             |
| ✓ Influence values      |                      | C308 |             |
| Calculate weighted re   | esiduals             |      |             |
| level: 2:postcode 💌     | <u>C</u> alc         | Help |             |

and store in c300, then exponeniate these values (using the command interface)and plot them against their rank

Command interface Expo c300 c300

| 🗟 Residuals 🛛 🔀                                                                                              |
|----------------------------------------------------------------------------------------------------|
| Settings Plots                                                                                               |
| single<br>C standardised residual 💌 x normal scores<br>💿 residual x rank                                     |
| <ul> <li>C residual +/-1.0 sd x rank</li> <li>C standardised residual ▼ × fixed part prediction ▼</li> </ul> |
| pairwise<br>C residuals C leverage C influence<br>C standardised residuals C deletion residuals              |
| Diagnostics by variable     Output to graph display number       C     constant                              |
| select subset Apply <u>H</u> elp                                                                             |

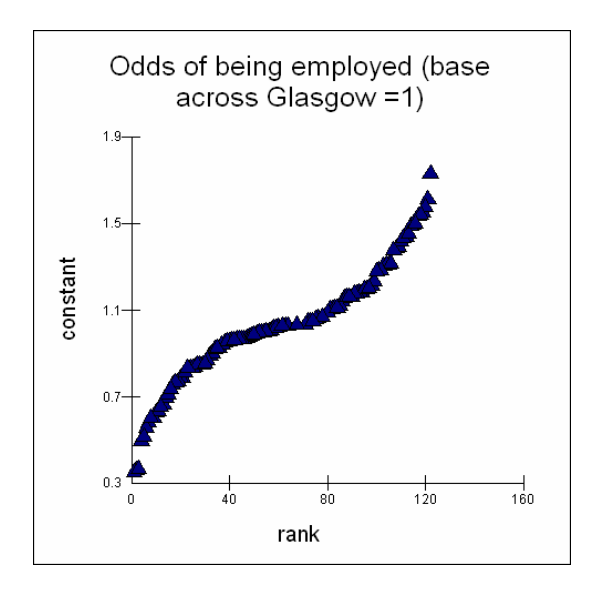

At the extremes some places only have 0.4 of the city wide odds, at the other extreme, the odds are increased by 1.8.

#### Model 2b: changing estimation

We have so far used the default non-linear options of mql, 1<sup>st</sup> order and exact binomial distribution; clicking on the non-linear button on the equations window we can change that to pql, 2<sup>nd</sup> order and allow extra-binomial variation, after more iterations the model converges to

 $\begin{aligned} & \text{proportion}_{ij} \sim \text{Binomial(total}_{ij}, \ \pi_{ij}) \\ & \text{logit}(\pi_{ij}) = \beta_{0j} \text{constant} + 0.157(0.150) \text{unfem}_{ij} + 1.044(0.153) \text{qualmale}_{ij} + 1.205(0.154) \text{qualfem}_{ij} \\ & \beta_{0j} = 0.556(0.121) + u_{0j} \end{aligned}$ 

$$\begin{bmatrix} \boldsymbol{u}_{0j} \end{bmatrix} \sim \mathbf{N}(0, \ \boldsymbol{\Omega}_{u}) : \ \boldsymbol{\Omega}_{u} = \begin{bmatrix} 0.240(0.081) \end{bmatrix}$$

 $var(proportion_{ij} | \pi_{ij}) = 1.025(0.083) \pi_{ij} (1 - \pi_{ij}) / total_{ij}$ 

*Question 3*: Have the results changed a great deal? Is there significant over-dispersion for the extra-binomial variation?

| 💐 Intervals and tests          |       |  |  |  |  |
|--------------------------------|-------|--|--|--|--|
|                                | #1    |  |  |  |  |
| postcode : constant/constant   | 0.000 |  |  |  |  |
| cell : bcons.1/bcons.1         | 1.000 |  |  |  |  |
| constant(k)                    | 1.000 |  |  |  |  |
| function result(f)             | 1.026 |  |  |  |  |
| f-k                            | 0.026 |  |  |  |  |
| chi sq, (f-k)=0. (1df)         | 0.096 |  |  |  |  |
| +/- 95% sep.                   | 0.162 |  |  |  |  |
| +/- 95% joint                  | 0.162 |  |  |  |  |
| ioint chi sq test(1df) = 0.096 |       |  |  |  |  |
|                                |       |  |  |  |  |
|                                |       |  |  |  |  |

Note that we have tested the over-dispersion parameter (associated with the binomial weight bcons) against 1, and that there is no significant overdispersion as shown by the very low chi-square value. Use the non-linear button to set the distributional assumption back to an exact Binomial.

# Model 3: modelling the cross-level interaction between gender, qualifications and adult unemployment

To estimate the effects of adult unemployment on teenage employment, add term to the model and choose to centre this variable around a mean of 8% which is the rounded, across-Glasgow average. This gives the main effect for adult unemployment. We want to see whether this interacts with the individual characteristics of qualification and gender.

| In equations window |                                       |
|---------------------|---------------------------------------|
| Order 1             | first order interactions              |
| Code                | choose unmale as base                 |
| Adunemp             | the continuous variable (the software |
| -                   | takes account of centering)           |

After more iterations to convergence the results are:

```
\begin{aligned} & \text{proportion}_{ij} \sim \text{Binomial}(\text{total}_{ij} \mid \pi_{ij}) \\ & \text{logit}(\pi_{ij}) = \beta_{0j} \text{constant} + 0.048(0.168) \text{unfem} + 0.866(0.160) \text{qualmale}_{ij} + 1.078(0.165) \text{qualfem}_{ij} + -0.111(0.025)(\text{adunemp-8})_{j} + 0.054(0.030) \text{unfem}.(\text{adunemp-8})_{ij} + 0.071(0.033) \text{qualmale}.(\text{adunemp-8})_{ij} + 0.028(0.033) \text{qualfem}.(\text{adunemp-8})_{ij} \\ & \beta_{0j} = 0.705(0.127) + u_{0j} \end{aligned}
```

 $\begin{bmatrix} u_{0j} \end{bmatrix} \sim \mathbf{N}(0, \ \Omega_u) : \ \Omega_u = \begin{bmatrix} 0.153(0.062) \end{bmatrix}$ 

 $var(proportion_{ij}|_{\pi_{ij}}) = \pi_{ij}(1 - \pi_{ij})/total_{ij}$ 

The interactions have been created, labeled and placed in the model.

Store the model as three Mstore "three"

This bring up the results in tabular form

|                    | Model      | Standard | Model      | Standard | Model      | Standard |
|--------------------|------------|----------|------------|----------|------------|----------|
|                    | One        | Error    | Two        | Error    | Three      | Error    |
| Response           | proportion |          | proportion |          | proportion |          |
| Fixed Part         |            |          |            |          |            |          |
| constant           | 1.176      | 0.075    | 0.529      | 0.118    | 0.705      | 0.127    |
| unfem              |            |          | 0.149      | 0.148    | 0.048      | 0.168    |
| qualmale           |            |          | 0.996      | 0.149    | 0.866      | 0.160    |
| qualfem            |            |          | 1.149      | 0.151    | 1.078      | 0.165    |
| (adunemp-8)        |            |          |            |          | -0.111     | 0.025    |
| unfem.(adunemp-8)  |            |          |            |          | 0.054      | 0.030    |
| qualmale.(adunemp- |            |          |            |          | 0.071      | 0.033    |
| 8)                 |            |          |            |          |            |          |
| qualfem.(adunemp-  |            |          |            |          | 0.028      | 0.033    |
| 8)                 |            |          |            |          |            |          |
|                    |            |          |            |          |            |          |
| Random Part        |            |          |            |          |            |          |
| Level: postcode    |            |          |            |          |            |          |
| constant/constant  | 0.270      | 0.079    | 0.237      | 0.075    | 0.153      | 0.062    |
| Level: cell        |            |          |            |          |            |          |
| bcons.1/bcons.1    | 1.000      | 0.000    | 1.000      | 0.000    | 1.000      | 0.000    |
|                    |            |          |            |          |            |          |
| -2*loglikelihood:  |            |          |            |          |            |          |
| DIC:               |            |          |            |          |            |          |
| Units: postcode    | 122        |          | 122        |          | 122        |          |
| Units: cell        | 401        |          | 401        |          | 401        |          |

The results are most perhaps most easily appreciated as the probability of being employed in a cross-level interaction plot (adunemp is a level 2 variable; code is a level-1 one variable)

Model on main menu

Customised predictions (this automatically takes account of interactions) In setup window Clear (gets rid of previous choices) Highlight Adunemp and request Change Range Nested means; level of nesting 1 (repeated calc of means to get 3 characteristic values of the un-centred variable) Highlight Code and request Change Range Tick all boxes for each different type of teenager (unmale etc) Confidence 95 Button on for Probabilities Tick Medians Tick Means at bottom of pane: Fill grid at bottom of pane: Predict Predictions

The predictions are for 12 rows (4 types of teenager for each of 3 characteristic values of adult unemployment):

| S Customised predictions    |       |           |              |             |              |               |           |              |              |  |
|-----------------------------|-------|-----------|--------------|-------------|--------------|---------------|-----------|--------------|--------------|--|
| Сору                        |       |           |              |             |              |               |           |              |              |  |
| Setup                       |       |           |              | ſ           | Predictions  |               |           |              |              |  |
| adunem                      | p.pre | Code.pred | constant.pre | median.pred | median.low.p | median.high.; | mean.pred | mean.low.pre | mean.high.pr |  |
| 5                           | 5.404 | unmale    | 1            | .728        | .66          | .787          | .723      | .657         | .782         |  |
| 7                           | .968  | unmale    | 1            | .669        | .61          | .724          | .666      | .608         | .719         |  |
| 11                          | .749  | unmale    | 1            | .572        | .509         | .63           | .572      | .511         | .628         |  |
| 5                           | 5.404 | unfern    | 1            | .71         | .645         | .773          | .706      | .643         | .767         |  |
| 7                           | .968  | unfern    | 1            | .68         | .623         | .734          | .677      | .621         | .73          |  |
| 11                          | .749  | unfern    | 1            | .633        | .578         | .686          | .63       | .577         | .682         |  |
| 5                           | 5.404 | qualmale  | 1            | .841        | .805         | .875          | .835      | .799         | .869         |  |
| 7                           | .968  | qualmale  | 1            | .827        | .795         | .858          | .821      | .79          | .853         |  |
| 11                          | .749  | qualmale  | 1            | .804        | .758         | .845          | .798      | .752         | .839         |  |
| 5                           | 5.404 | qualfem   | 1            | .88         | .845         | .909          | .874      | .839         | .905         |  |
| 7                           | .968  | qualfern  | 1            | .856        | .825         | .885          | .85       | .819         | .88          |  |
| 11                          | .749  | qualfern  | 1            | .813        | .77          | .852          | .807      | .764         | .846         |  |
|                             |       |           |              |             |              |               |           |              |              |  |
| Fill Grid Predict Plot Grid |       |           |              |             |              |               |           |              |              |  |

# To get a plot

Plot Grid

Y is median pred (cluster specific) X is adunemp (the continuous predictor) Grouped by code.pred Tick off the 95% CI's

| 🗟 Customised prediction plot |                                                                                         |  |  |  |  |
|------------------------------|-----------------------------------------------------------------------------------------|--|--|--|--|
| X: Adunemp.pred              | ★     Y:     median.pred       Graph Display:     1       ↓     95% confidence interval |  |  |  |  |
| Grouped by: Trei             | lis X: Trellis Y:<br>adunemp.pred adunemp.pred<br>Code.pred Code.pred                   |  |  |  |  |
|                              | Apply                                                                                   |  |  |  |  |

Thickening the lines and putting labels on the graph:

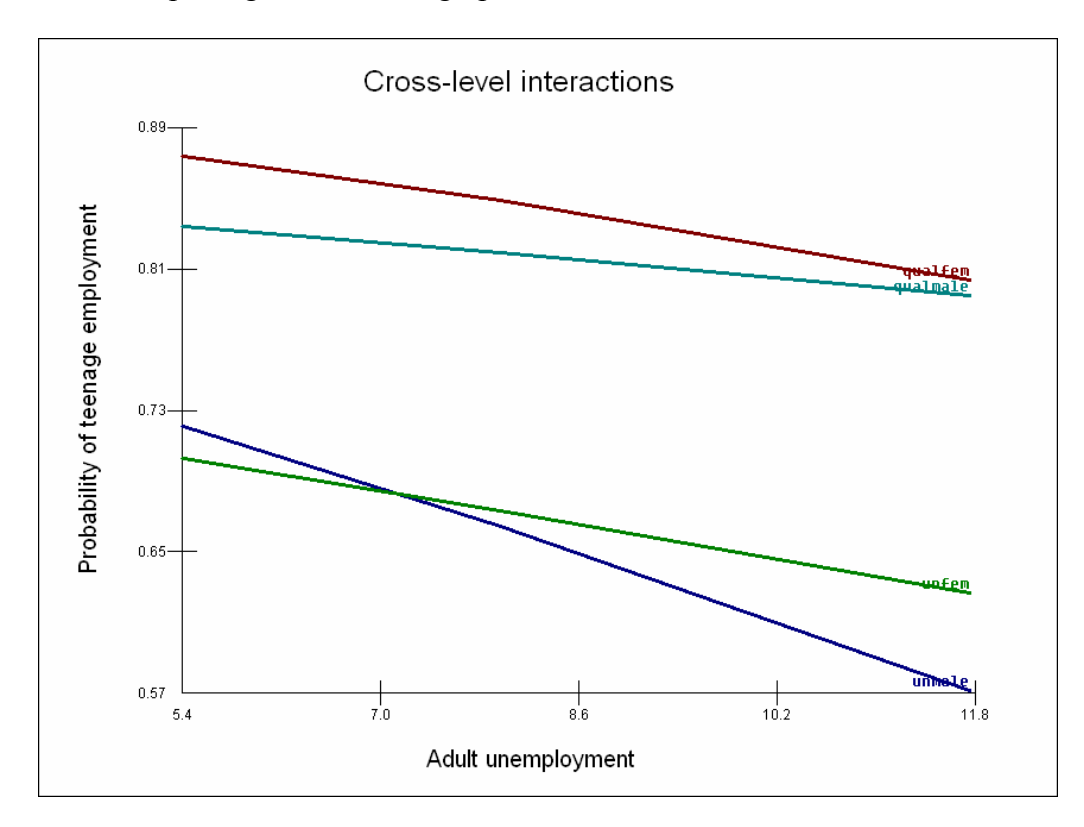

#### Estimating the VPC

The next thing that we would like to do for this model is to partition the variance to see what percentage of the residual variation still lies between postcodes. This is not as straightforward as in the normal-theory case.

 $\begin{aligned} & \text{proportion}_{ij} \sim \text{Binomial(total}_{ij}, \ \pi_{ij}) \\ & \text{logit}(\pi_{ij}) = \beta_{0j} \text{constant} + 0.048(0.168) \text{unfem}_{ij} + 0.866(0.160) \text{qualmale}_{ij} + \\ & 1.078(0.165) \text{qualfem}_{ij} + -0.111(0.025) \text{adunemp}_{j} + 0.054(0.030) \text{adunemp.unfem}_{ij} + \\ & 0.071(0.033) \text{adunemp.qualmale}_{ij} + 0.028(0.033) \text{adunemp.qualfem}_{ij} \\ & \beta_{0j} = 0.705(0.127) + u_{0j} \\ \\ & \left[ u_{0j} \right] \ \sim N(0, \ \Omega_u) \ : \ \Omega_u = \left[ 0.153(0.062) \right] \end{aligned}$ 

 $var(proportion_{ij}|_{\pi_{ij}}) = \pi_{ij}(1 - \pi_{ij})/total_{ij}$ 

One simple method is to use a threshold approach (Snijders T, Bosker R, 1999 *Multilevel analysis: an introduction to basic and advanced multilevel modeling*, London, Sage) and to treat the level 1 between cell variation as having a variance of a standard logistic distribution which is 3.29. Then with this model, the proportion of the variance lying between postcode is

calc b1 = 0.153/ (0.153 + 3.29) 0.044438

But this ignores the fact that the level –1 variance is not constant, but is function of the mean probability which depends on the predictors in the fixed part of the model. There is a macro called VPC.txt that will simulate the values given desired settings for the predictor variables

Input values to c151 for all the fixed predictor values (Data manipulation and View) EG 1 0 0 0 0 0 0 represents unqualified males in an area of average adult unemployment EG 1 0 0 1 0 0 0 0 represents qualified females in an area of average adult unemployment

Input values in c152 for predictor variables which have random coefficients at level 2 EG c152 1 because this a random intercepts model

To run the Macro File on main menu Open macro vpc.txt then Execute

The result is obtained by printing B8 ->prin b8 B8 0.033117

which is for unqualified males, while the result for qualified females is ->prin b8

B8 0.020085

So some 2 to 4% of the residual variance lies between postcodes.

#### **Comparing models**

Unfortunately because of the way that logit model are estimated in MLwiN through quasi-likelihood, it is not possible to use the deviance to compare models. One could use the Intervals and Tests procedures to test individual and sets of estimates for significance. But using MCMC methodology one can compare the overall fit of model using the DIC diagnostic

Using the IGLS/ RIGLS estimates as starting values Estimation Control Switch to MCMC and use the default values of a burn-in of 500, followed by a monitoring length of 5000 Start To examine the estimates Model on main menu Trajectories

#### Select the level 2 variance (Postcode: Constant/Constant) Change Structured graph layout to '1 graph per row' Done

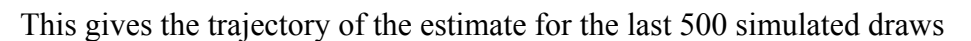

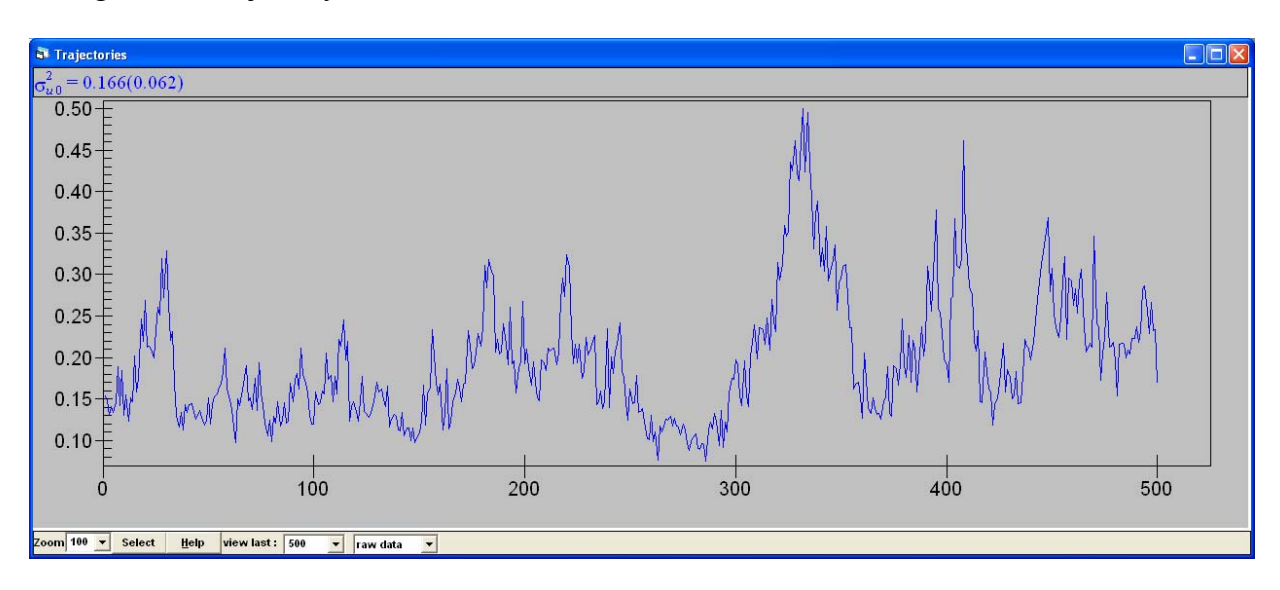

Click in the middle of this graph to get the summary of these results:

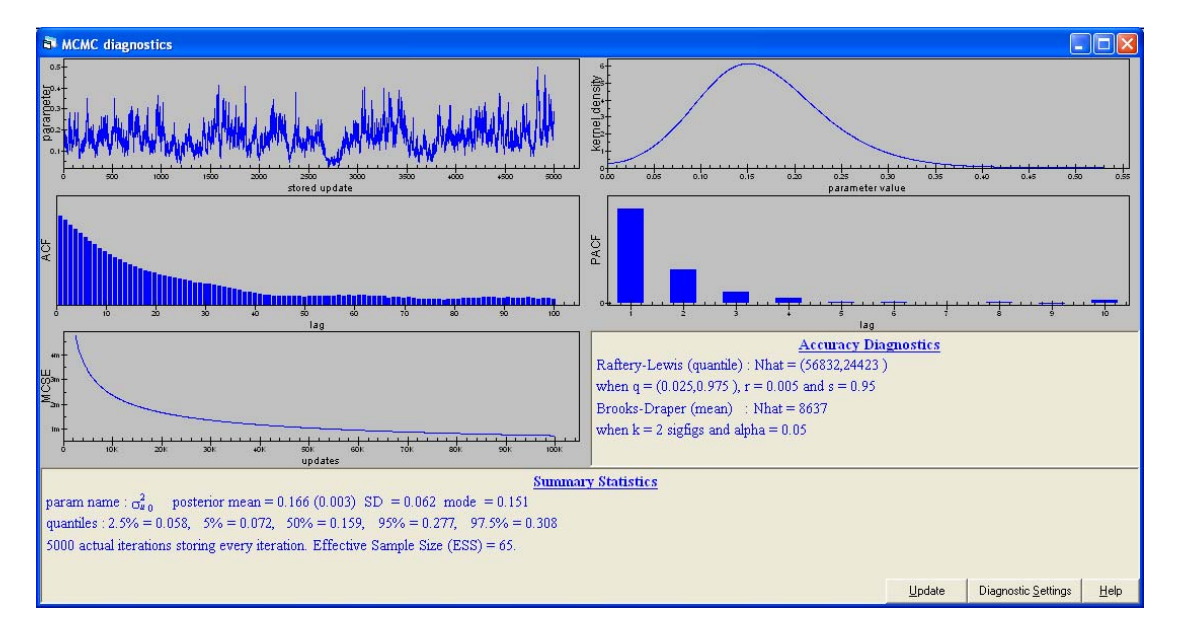

You can see that the mean of the estimate for the level-2 variance is 0.166 and the 95% credible interval does not include zero in going from 0.058 to 0.308; the parameter distribution is positively skewed. Note however that both the Raftery-Lewis and Brooks-Draper statistics are suggesting that we have not ran the chain for long enough as the chain is highly auto-correlated; we have requested a run of 5000 simulations but they are behaving as an effective sample size of only 65. Ignoring this for the moment, we want to get the DIC diagnostic,

Model on main menu

MCMC

DIC diagnostic

produces the following results

Bayesian Deviance Information Criterion (DIC) Dbar D(thetabar) pD DIC 885.76 844.88 40.87 926.63

To increase the number of simulated draws Estimation Control MCMC Change 5000 to 10000 Done More iterations on top bar

The trajectories will be updated as the 5000 extra draws are performed (it makes good sense in large model to close this window down as it slows down the model, without being really informative)

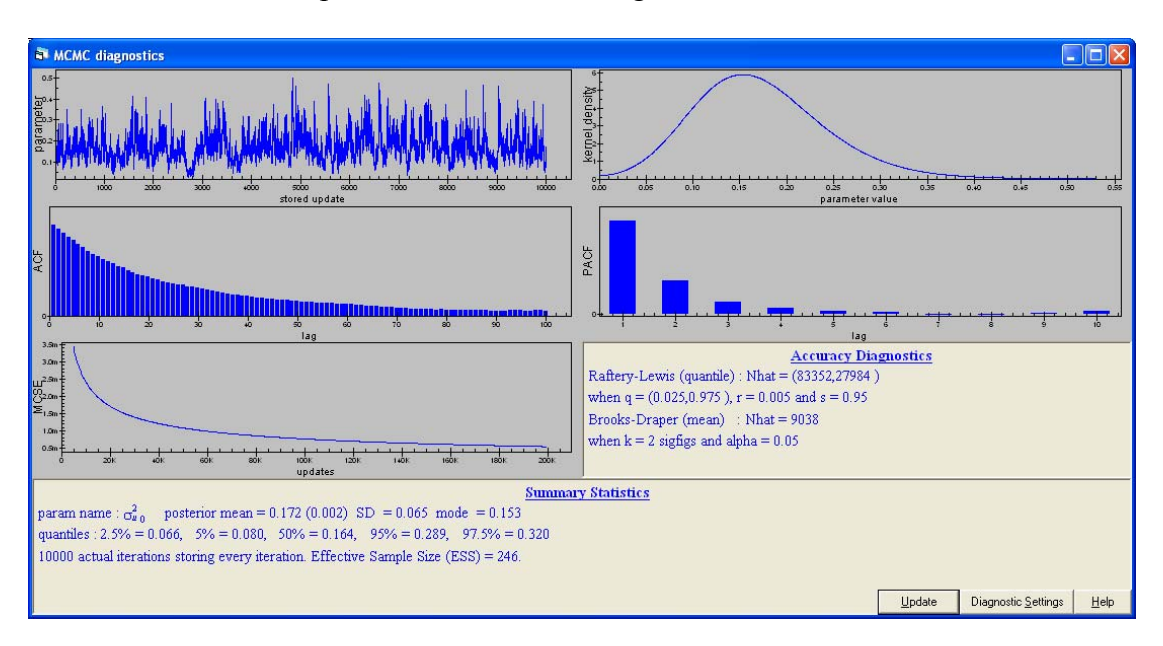

Click Update on the MCMC diagnostics

To see that there are now effectively now 246 independent draws, the DIC diagnostic is

Bayesian Deviance Information Criterion (DIC) Dbar D(thetabar) pD DIC 885.27 843.67 41.59 926.86

Doubling the number of draws has changed the DIC diagnostic by only a small amount

There are two key elements to the interpretation of the DIC:

- pD This gives the complexity of the model as the 'effective degrees' of freedom consumed in the fit, this takes into account both the fixed and random part; here we know there are 8 fixed terms and the rest of the effective degrees of freedom comes from treating the 122 postcodes as a distribution;
- DIC Deviance Information Criterion (DIC), which is a generalisation of the Akaike Information Criterion (AIC); The AIC the Deviance + 2p, where p is the number of parameters fitted in the model and the model with the smallest AIC is chosen as the most appropriate. The DIC diagnostic statistic is simple to calculate from an MCMC run as it simply involves calculating the value of the deviance at each iteration, and the deviance at the expected value of the unknown parameters. Then we can calculate the 'effective' number of parameters, by subtracting from the average deviance from the complete set of iterations . The DIC diagnostic can then be used to compare models as it consists of the sum of two terms that measure the 'fit' and the 'complexity' of a particular model. Models with a lower DIC are therefore to be preferred as a trade-off between complexity and fit. Crucially this measure can be used in the comparison of non-nested models and non-linear models.

Here are the results for a set of models, all based on 10k simulated draws. To change a model specification, you have to use IGLS/ RIGLS estimation and then MCMC and with single models you cannot use mql and  $2^{nd}$  order IGLS. The results are ordered in terms of increasing DIC, the simplest and yet best fitting model at the top. The Mwipe command clears the stored models

| Model | Terms                     | PD    | DIC     |
|-------|---------------------------|-------|---------|
| 4     | 2level,Cons+Code+Ad-Unemp | 38.63 | 927.38  |
| 5     | 2level,Cons+Code*Ad-Unemp | 41.39 | 927.39  |
| 3     | 2 level,Cons+Code         | 48.71 | 937.01  |
| 2     | 2 level,Cons              | 49.16 | 1025.44 |
| 1     | 1 level,Cons              | 1     | 1086.44 |

In terms of DIC, the chosen model is a two level one, with an additive effect for 3 categories of code and an additive effect for adult-unemployment, although there is no substantive difference to the model with the cross-level interactions

The plot for the final most parsimonious model is given below for logits and probabilities.

 $\begin{aligned} & \text{proportion}_{ij} \sim \text{Binomial(total}_{ij}, \ \pi_{ij}) \\ & \text{logit}(\pi_{ij}) = \beta_{0j} \text{constant} + 0.190(0.150) \text{unfem}_{ij} + 0.985(0.148) \text{qualmale}_{ij} + 1.161(0.153) \text{qualfem}_{ij} + \\ & -0.072(0.015)(\text{adunemp-8})_j \\ & \beta_{0j} = 0.608(0.116) + u_{0j} \end{aligned}$ 

$$\begin{bmatrix} u_{0j} \end{bmatrix} \sim \mathbf{N}(0, \ \Omega_u) : \ \Omega_u = \begin{bmatrix} 0.161(0.064) \end{bmatrix}$$

 $\text{var}(\text{proportion}_{ij} | \pi_{ij}) = \pi_{ij} (1 - \pi_{ij}) / \text{total}_{ij}$ 

Deviance(MCMC) = 889.887(401 of 401 cases in use)

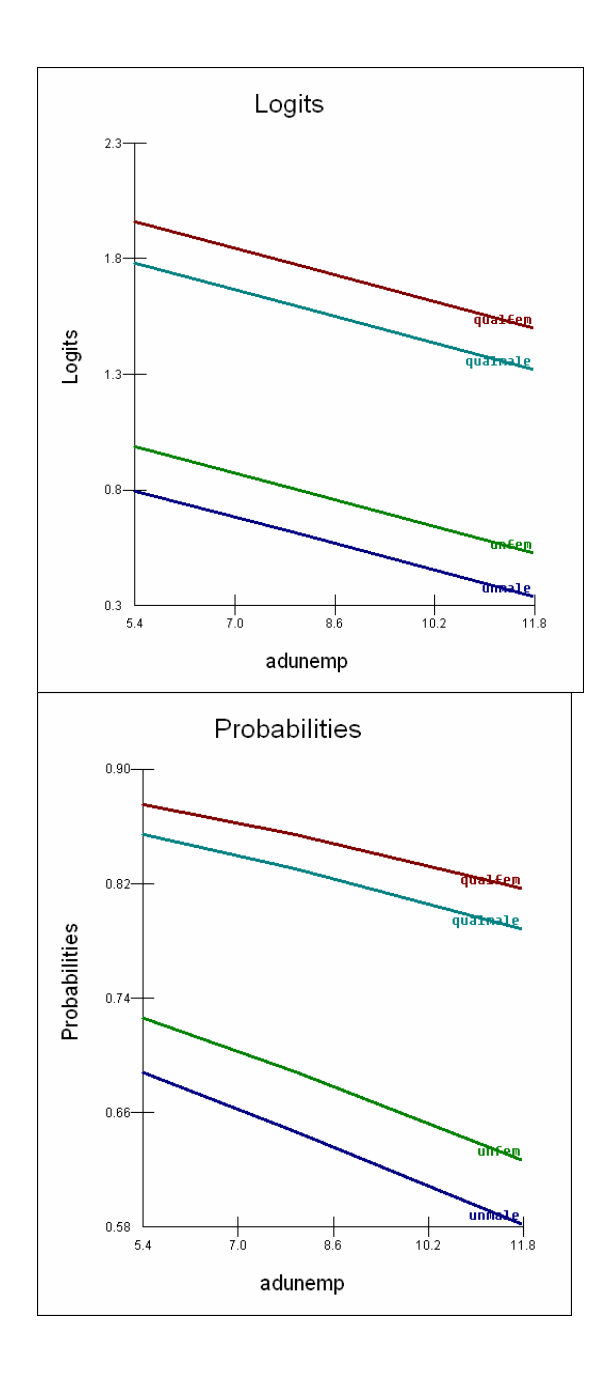